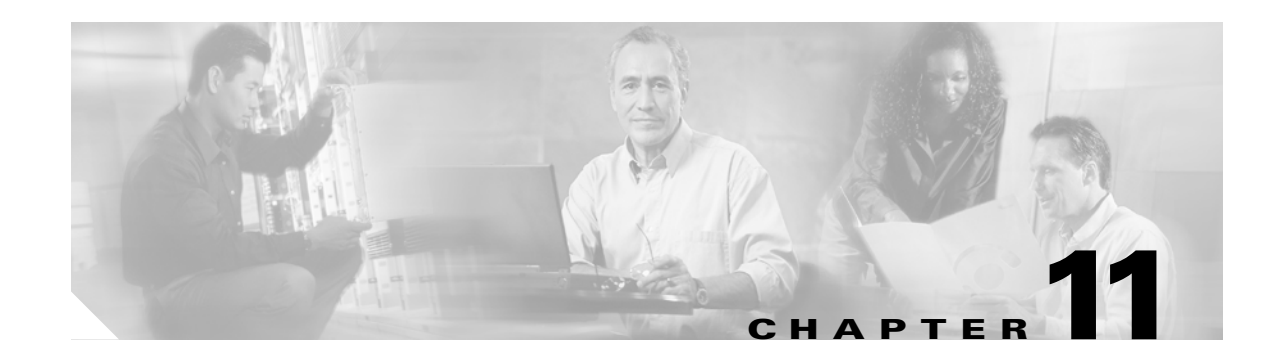

## **Change DWDM Card Settings**

This chapter explains how to change line, performance monitoring (PM), and threshold settings on Cisco ONS 15454 optical service, amplifier, multiplexer, demultiplexer, 32WSS, MMU, and AIC-I cards. To install DWDM cards, see the "NTP-G30 Install the DWDM Cards" procedure on page 3-44.

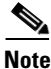

Unless otherwise specified, "ONS 15454" refer to both ANSI and ETSI shelf assemblies.

Note

Unless otherwise specified, card parameters apply to cards installed in both ANSI and ETSI shelf assemblies.

## **Before You Begin**

Before performing any of the following procedures, investigate all alarms and clear any trouble conditions. Refer to the *Cisco ONS 15454 DWDM Troubleshooting Guide* as necessary.

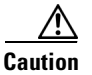

Changing card settings can be service affecting. You should make all changes during a scheduled maintenance window.

This section lists the chapter procedures (NTPs). Turn to a procedure for applicable tasks (DLPs).

- 1. NTP-G90 Modify OSCM and OSC-CSM Card Line Settings and PM Thresholds, page 11-2—As needed, complete this procedure to change the OSCM and OSC-CSM card settings.
- 2. NTP-G91 Modify OPT-PRE and OPT-BST Card Line Settings and PM Thresholds, page 11-13—As needed, complete this procedure to change the OPT-PRE and OPT-BST amplifier card settings.
- **3.** NTP-G160 Modify OPT-AMP-L Card Line Settings and PM Thresholds, page 11-25—As needed, complete this procedure to change the OPT-AM-L amplifier card settings.
- NTP-G92 Modify 32MUX-O, 32DMX-O, 32DMX, 32DMX-L, and 4MD Line Card Settings and PM Thresholds, page 11-38—As needed, complete this procedure to change the multiplexer and demultiplexer card settings.
- 5. NTP-G93 Modify the 32WSS and 32WSS-L Line Settings and PM Thresholds, page 11-48—As needed, complete this procedure to change the 32WSS and 32WSS-L card settings.
- **6.** NTP-G149 Modify the MMU Line Settings and PM Thresholds, page 11-58—As needed, complete this procedure to change the MMU card settings.

- 7. NTP-G101 Modify Alarm Interface Controller–International Settings, page 11-62—As needed, complete this procedure to change settings for external alarms, controls, and orderwire for the AIC-I card.
- 8. NTP-G102 Change Card Service State, page 11-65—As needed, complete this procedure to change the card service state.

## NTP-G90 Modify OSCM and OSC-CSM Card Line Settings and **PM** Thresholds

|        | PurposeThis procedure changes the optical service channel (OC-3/STM-1) and I<br>parameters and thresholds for the OSCM and OSC-CSM cards.                                      |                                                       |  |
|--------|----------------------------------------------------------------------------------------------------|-------------------------------------------------------|--|
|        | Tools/Equipment                                                                                                    | None                                                  |  |
|        | Prerequisite Procedures NTP-G30 Install the DWDM Cards, page 3-44                                                                                                    |                                                       |  |
|        | Required/As Needed As needed                                                                                                    |                                                       |  |
|        | Onsite/Remote Onsite or remote                                                                                                    |                                                       |  |
|        | Security Level                                                                                                    | Provisioning or higher                                |  |
|        |                                                                                                    |                                                       |  |
| Step 1 | Complete the "DLP-G46 Log into CTC" task on page 2-25 at the node where you want to change the OSCM or OSC-CSM card settings. If you are already logged in, proceed to Step 2. |                                                       |  |
| Step 2 | Complete the "NTP-G103 Back Up the Database" procedure on page 13-2.                                                                                                    |                                                       |  |
| Step 3 | Perform any of the following tasks as needed:                                                                                                    |                                                       |  |
|        | • DLP-G199 Change the OSCM and OSC-CSM Optical Service Channel Settings, page 11-2                                                                                             |                                                       |  |
|        | • DLP-G200 Change the OSCM and OSC-CSM Optical Service Channel Thresholds, page 11-5                                                                                           |                                                       |  |
|        | • DLP-G201 Change Optical Line Parameters for OSCM and OSC-CSM Cards, page 11-6                                                                                                |                                                       |  |
|        | • DLP-G202 Change the OSCM and OSC-CSM Optical Line Threshold Settings, page 11-8                                                                                              |                                                       |  |
|        | • DLP-G203 Change the                                                                                                    | OSCM and OSC-CSM ALS Maintenance Settings, page 11-12 |  |
| Step 4 | Complete the "NTP-G103 Back Up the Database" procedure on page 13-2.                                                                                                    |                                                       |  |
|        | Stop. You have completed this procedure.                                                                                                    |                                                       |  |

### **DLP-G199 Change the OSCM and OSC-CSM Optical Service Channel Settings**

| Purpose                        | This task changes the OC-3/STM-1 optical service channel (OSC) settings for OSCM and OSC-CSM cards. |  |
|--------------------------------|----------------------------------------------------------------------------------------------------|--|
| Tools/Equipment                | None                                                                                                |  |
| <b>Prerequisite Procedures</b> | DLP-G46 Log into CTC, page 2-25                                                                     |  |
| <b>Required/As Needed</b>      | As needed                                                                                           |  |
| <b>Onsite/Remote</b>           | Onsite or remote                                                                                    |  |
| Security Level                 | Provisioning or higher                                                                              |  |

- **Step 1** In node view (single-shelf mode) or shelf view (multishelf view), double-click the OSCM or OSC-CSM card where you want to change the OC-3 optical line settings.
- Step 2 Click the Provisioning > OC3 Line > OC3 Line (ANSI) or Provisioning > STM-1 > STM-1 Line (ETSI) tabs.
- **Step 3** Modify any of the settings described in Table 11-1. The provisionable parameters are listed in the Options column.

Parameter Description Options Port (Display only) Displays the port number, 1. Port Name Provides the ability to assign the specified port User-defined. Name can be up to 32 alphanumeric/special a name. characters. Blank by default. See the "DLP-G104 Assign a Name to a Port" task on page 7-3. Admin State (Display only) Displays the port admin state. IS (ANSI) or Unlocked (ETSI)—Puts the port in For more information about administrative service. The port service state changes to IS-NR (ANSI) states, see the "Administrative and Service or Unlocked-enabled (ETSI). States" appendix in the Cisco ONS 15454 • IS,AINS (ANSI) or DWDM Reference Manual. Unlocked, automaticInService (ETSI)-Puts the port in automatic in-service. The port service state changes to OOS-AU, AINS (ANSI) or Unlocked-disabled, automaticInService (ETSI). Service State (Display only) Identifies the autonomously IS-NR (In-Service and Normal [ANSI]) or generated state that gives the overall condition Unlocked-enabled (ETSI)—The port is fully of the port. Service states appear in the format: operational and is performing as provisioned. Primary State-Primary State Qualifier, • OOS-AU, AINS (Out-Of-Service and Autonomous, Secondary State. For more information about Automatic In-Service [ANSI]) or service states, see "Administrative and Service Unlocked-disabled, automaticInService (ETSI)—The States" appendix in the Cisco ONS 15454 port is out of service, but traffic is carried. Alarm DWDM Reference Manual. reporting is suppressed. The ONS node monitors the ports for an error-free signal. After an error-free signal is detected, the port stays in the OOS-AU,AINS/Unlocked-disabled.automaticInService state for the duration of the soak period. After the soak period ends, the port service state changes to IS-NR/Unlocked-enabled. OOS-MA,DSBLD (Out-of-Service and Management, Disabled [ANSI]) or Locked-enabled, disabled (ETSI)—The port is out of service and unable to carry traffic. • OOS-MA,MT (Out-of-Service and Management, Maintenance [ANSI]) or Locked-enabled, maintenance (ETSI)—The port is out of service for maintenance. Alarm reporting is suppressed, but traffic is carried and loopbacks are allowed.

Table 11-1 OSCM and OSC-CSM Card OC-3/STM-1 Settings

| SF BER       Sets the signal fail bit error rate.       From the drop-down list, choose one of the following:         IE-3       1E-3         IE-4       1E-5         SD BER       Sets the signal degrade bit error rate.       From the drop-down list, choose one of the following:         IE-5       IE-6         IE-7       IE-8         IE-9       IE-9         Provides       (Display only) If checked, the card is provisioned as a network element (NE) timing reference.       Checked         SyncMsgIn       Enables synchronization status messages (SSM) on the S1 byte, which allow the node to choose the best timing source.       Checked         Send Do Not       When checked, sends a Do Not Use for Synchronization (DUS) message on the S1 byte.       Checked         PJSTSMon #       (Display only) Sets the STS that will be used for pointer justification.       This parameter is set to Off. It cannot be changed.         AINS Soak       (Display only) The automatic in-service soak period. It is always 00.00.       —         Type       Defines the port as SONET or SDH. The Enable Sync Msg field and the Send Do Not Use for Use field must be disabled before the port can be set to SDH.       From the drop-down list, choose one of the following: | Parameter   | Description                                                                                 | Options                                               |
|----------------------------------------------------------------------------------------------------|-------------|---------------------------------------------------------------------------------------------|-------------------------------------------------------|
| • 1E-3<br>• 1E-4<br>• 1E-5SD BERSets the signal degrade bit error rate.From the drop-down list, choose one of the following:<br>• 1E-5<br>• 1E-6<br>• 1E-7<br>• 1E-8<br>• 1E-9Provides<br>Synch(Display only) If checked, the card is<br>provisioned as a network element (NE) timing<br>reference.• Checked<br>• UncheckedSyncMsgInEnables synchronization status messages<br>(SSM) on the S1 byte, which allow the node to<br>choose the best timing source.• Checked<br>• UncheckedSend Do Not<br>UseWhen checked, sends a Do Not Use for<br>Synchronization (DUS) message on the S1<br>byte.• Checked<br>• UncheckedPISTSMon #<br>(Display only) Sets the STS that will be used<br>for pointer justification.This parameter is set to Off. It cannot be changed.AINS Soak<br>(Display only) The automatic in-service soak<br>period. It is always 00.00.—TypeDefines the port as SONET or SDH. The<br>Enable Sync Msg field and the Send Do Not<br>Use field must be disabled before the port can<br>he set to SDHFrom the drop-down list, choose one of the following:<br>• SONET<br>• SDH                                                                                                    | SF BER      | Sets the signal fail bit error rate.                                                        | From the drop-down list, choose one of the following: |
| • 1E-4• 1E-5SD BERSets the signal degrade bit error rate.From the drop-down list, choose one of the following:<br>• 1E-5<br>• 1E-6<br>• 1E-7<br>• 1E-8<br>• 1E-9Provides<br>Synch(Display only) If checked, the card is<br>provisioned as a network element (NE) timing<br>reference.• Checked<br>• UncheckedSynchEnables synchronization status messages<br>(SSM) on the S1 byte, which allow the node to<br>choose the best timing source.• Checked<br>• UncheckedSend Do Not<br>UseWhen checked, sends a Do Not Use for<br>Synchronization (DUS) message on the S1<br>byte.• Checked<br>• UncheckedPISTSMon #<br>(Display only) Sets the STS that will be used<br>for pointer justification.This parameter is set to Off. It cannot be changed.AINS Soak<br>(Display only) The automatic in-service soak<br>period. It is always 00.00.—TypeDefines the port as SONET or SDH. The<br>Enable Sync Msg field and the Send Do Not<br>Use field must be disabled before the port can<br>he set to SDHFrom the drop-down list, choose one of the following:<br>• SONET<br>• SDH                                                                                                    |             |                                                                                             | • 1E-3                                                |
| SD BERSets the signal degrade bit error rate.From the drop-down list, choose one of the following:<br>• 1E-5<br>• 1E-6<br>• 1E-7<br>• 1E-8<br>• 1E-9Provides<br>Synch(Display only) If checked, the card is<br>provisioned as a network element (NE) timing<br>reference.• Checked<br>• UncheckedSynch<br>SynchEnables synchronization status messages<br>(SSM) on the S1 byte, which allow the node to<br>choose the best timing source.• Checked<br>• UncheckedSend Do Not<br>UseWhen checked, sends a Do Not Use for<br>Synchronization (DUS) message on the S1<br>byte.• Checked<br>• UncheckedPISTSMon #<br>(Display only) Dest the STS that will be used<br>for pointer justification.This parameter is set to Off. It cannot be changed.AINS Soak<br>(Display only) The automatic in-service soak<br>period. It is always 00.00.—TypeDefines the port as SONET or SDH. The<br>Enable Sync Msg field and the Send Do Not<br>Use field must be disabled before the port can<br>he set to SDHFrom the drop-down list, choose one of the following:<br>• SONET<br>• SDH                                                                                                    |             |                                                                                             | • 1E-4                                                |
| SD BERSets the signal degrade bit error rate.From the drop-down list, choose one of the following:IE-51E-5IE-61E-7IE-81E-9Provides(Display only) If checked, the card is<br>provisioned as a network element (NE) timing<br>reference.• CheckedSynchEnables synchronization status messages<br>(SSM) on the S1 byte, which allow the node to<br>choose the best timing source.• CheckedSend Do Not<br>UseWhen checked, sends a Do Not Use for<br>synch.• CheckedUseWhen checked, sends a Do Not Use for<br>byte.• CheckedUse(Display only) Sets the STS that will be used<br>for pointer justification.• CheckedAINS Soak(Display only) The automatic in-service soak<br>period. It is always 00.00TypeDefines the port as SONET or SDH. The<br>Enable Sync Msg field and the Send Do Not<br>Use field must be disabled before the port can<br>be set to SDHFrom the drop-down list, choose one of the following:<br>• SONET<br>• SDH                                                                                                    |             |                                                                                             | • 1E-5                                                |
| <ul> <li>IE-5</li> <li>IE-6</li> <li>IE-7</li> <li>IE-8</li> <li>IE-9</li> </ul> Provides Synch (Display only) If checked, the card is<br>provisioned as a network element (NE) timing<br>reference. <ul> <li>Checked</li> <li>Unchecked</li> <li>Unchecked</li> <li>Unchecked</li> <li>Unchecked</li> <li>Something</li> <li>Checked</li> <li>Unchecked</li> <li>Unchecked</li> <li>Unchecked</li> <li>Unchecked</li> <li>Unchecked</li> </ul>                                                                                                    | SD BER      | Sets the signal degrade bit error rate.                                                     | From the drop-down list, choose one of the following: |
| • 1E-6• 1E-7• 1E-7• 1E-8• 1E-9ProvidesSynchDisplay only) If checked, the card is<br>provisioned as a network element (NE) timing<br>reference.SyncMsgInEnables synchronization status messages<br>(SSM) on the S1 byte, which allow the node to<br>choose the best timing source.Send Do Not<br>UseWhen checked, sends a Do Not Use for<br>Synchronization (DUS) message on the S1<br>                                                                                                    |             |                                                                                             | • 1E-5                                                |
| Image: Provides(Display only) If checked, the card is<br>provisioned as a network element (NE) timing<br>reference.CheckedSynchDisplay only) If checked, the card is<br>provisioned as a network element (NE) timing<br>reference.CheckedSyncMsgInEnables synchronization status messages<br>(SSM) on the S1 byte, which allow the node to<br>choose the best timing source.CheckedSend Do Not<br>UseWhen checked, sends a Do Not Use for<br>Synchronization (DUS) message on the S1<br>byte.CheckedPJSTSMon #<br>(Display only) Sets the STS that will be used<br>for pointer justification.This parameter is set to Off. It cannot be changed.AINS Soak<br>(Display only) The automatic in-service soak<br>period. It is always 00.00.—TypeDefines the port as SONET or SDH. The<br>Enable Sync Msg field and the Send Do Not<br>Use field must be disabled before the port can<br>be set to SDHFrom the drop-down list, choose one of the following:<br>• SONET<br>• SDH                                                                                                    |             |                                                                                             | • 1E-6                                                |
| Image: Provides<br>Synch(Display only) If checked, the card is<br>provisioned as a network element (NE) timing<br>reference.• Checked<br>• UncheckedSyncMsgInEnables synchronization status messages<br>(SSM) on the S1 byte, which allow the node to<br>choose the best timing source.• Checked<br>• UncheckedSend Do Not<br>UseWhen checked, sends a Do Not Use for<br>Synchronization (DUS) message on the S1<br>byte.• Checked<br>• UncheckedPJSTSMon #<br>(Display only) Sets the STS that will be used<br>for pointer justification.• Checked<br>• UncheckedAINS Soak(Display only) The automatic in-service soak<br>period. It is always 00.00.—TypeDefines the port as SONET or SDH. The<br>Enable Sync Msg field and the Send Do Not<br>Use field must be disabled before the port can<br>be set to SDHFrom the drop-down list, choose one of the following:<br>• SONET<br>• SDH                                                                                                    |             |                                                                                             | • 1E-7                                                |
| Image: Provides<br>Synch(Display only) If checked, the card is<br>provisioned as a network element (NE) timing<br>reference.• Checked<br>• UncheckedSyncMsgInEnables synchronization status messages<br>(SSM) on the S1 byte, which allow the node to<br>choose the best timing source.• Checked<br>• UncheckedSend Do Not<br>UseWhen checked, sends a Do Not Use for<br>Synchronization (DUS) message on the S1<br>byte.• Checked<br>• UncheckedPJSTSMon #<br>(Display only) Sets the STS that will be used<br>for pointer justification.• Checked<br>• UncheckedAINS Soak<br>(Display only) The automatic in-service soak<br>period. It is always 00.00.—TypeDefines the port as SONET or SDH. The<br>Enable Sync Msg field and the Send Do Not<br>Use field must be disabled before the port can<br>be set to SDHFrom the drop-down list, choose one of the following:<br>• SONET<br>• SDH                                                                                                    |             |                                                                                             | • 1E-8                                                |
| Provides<br>Synch(Display only) If checked, the card is<br>provisioned as a network element (NE) timing<br>reference.• CheckedSyncMsgInEnables synchronization status messages<br>(SSM) on the S1 byte, which allow the node to<br>choose the best timing source.• CheckedSend Do Not<br>UseWhen checked, sends a Do Not Use for<br>Synchronization (DUS) message on the S1<br>byte.• CheckedPJSTSMon #(Display only) Sets the STS that will be used<br>for pointer justification.• CheckedAINS Soak(Display only) The automatic in-service soak<br>period. It is always 00.00.—TypeDefines the port as SONET or SDH. The<br>Enable Sync Msg field and the Send Do Not<br>Use field must be disabled before the port can<br>be set to SDHFrom the drop-down list, choose one of the following:<br>• SONET<br>• SDH                                                                                                    |             |                                                                                             | • 1E-9                                                |
| Synchprovisioned as a network element (NE) timing<br>reference.• UncheckedSyncMsgInEnables synchronization status messages<br>(SSM) on the S1 byte, which allow the node to<br>choose the best timing source.• Checked<br>• UncheckedSend Do Not<br>UseWhen checked, sends a Do Not Use for<br>Synchronization (DUS) message on the S1<br>byte.• Checked<br>• UncheckedPJSTSMon #<br>(Display only) Sets the STS that will be used<br>for pointer justification.• Checked<br>• UncheckedAINS Soak<br>(Display only) The automatic in-service soak<br>period. It is always 00.00.—TypeDefines the port as SONET or SDH. The<br>Enable Sync Msg field and the Send Do Not<br>Use field must be disabled before the port can<br>be set to SDHFrom the drop-down list, choose one of the following:<br>• SDH                                                                                                    | Provides    | (Display only) If checked, the card is                                                      | Checked                                               |
| SyncMsgInEnables synchronization status messages<br>(SSM) on the S1 byte, which allow the node to<br>choose the best timing source.• CheckedSend Do Not<br>UseWhen checked, sends a Do Not Use for<br>Synchronization (DUS) message on the S1<br>byte.• CheckedPJSTSMon #<br>(Display only) Sets the STS that will be used<br>for pointer justification.• CheckedAINS Soak<br>(Display only) The automatic in-service soak<br>period. It is always 00.00.This parameter is set to Off. It cannot be changed.TypeDefines the port as SONET or SDH. The<br>Enable Sync Msg field and the Send Do Not<br>Use field must be disabled before the port can<br>be set to SDHFrom the drop-down list, choose one of the following:<br>• SONET<br>• SDH                                                                                                    | Synch       | provisioned as a network element (NE) timing reference.                                     | • Unchecked                                           |
| <ul> <li>(SSM) on the S1 byte, which allow the node to choose the best timing source.</li> <li>Unchecked</li> <li>Unchecked</li> <li>Send Do Not Use</li> <li>When checked, sends a Do Not Use for Synchronization (DUS) message on the S1 byte.</li> <li>PJSTSMon # (Display only) Sets the STS that will be used for pointer justification.</li> <li>AINS Soak (Display only) The automatic in-service soak period. It is always 00.00.</li> <li>Type Defines the port as SONET or SDH. The Enable Sync Msg field and the Send Do Not Use field must be disabled before the port can be set to SDH</li> </ul>                                                                                                    | SyncMsgIn   | Enables synchronization status messages                                                     | • Checked                                             |
| Send Do Not<br>UseWhen checked, sends a Do Not Use for<br>Synchronization (DUS) message on the S1<br>byte.• CheckedPJSTSMon #(Display only) Sets the STS that will be used<br>for pointer justification.• UncheckedAINS Soak(Display only) The automatic in-service soak<br>period. It is always 00.00.—TypeDefines the port as SONET or SDH. The<br>Enable Sync Msg field and the Send Do Not<br>Use field must be disabled before the port can<br>be set to SDHFrom the drop-down list, choose one of the following:<br>• SONET<br>• SDH                                                                                                    |             | (SSM) on the S1 byte, which allow the node to choose the best timing source.                | • Unchecked                                           |
| Use       Synchronization (DUS) message on the S1 byte.       • Unchecked         PJSTSMon #       (Display only) Sets the STS that will be used for pointer justification.       This parameter is set to Off. It cannot be changed.         AINS Soak       (Display only) The automatic in-service soak period. It is always 00.00.       —         Type       Defines the port as SONET or SDH. The Enable Sync Msg field and the Send Do Not Use field must be disabled before the port can be set to SDH       From the drop-down list, choose one of the following:         • SONET       • SDH                                                                                                    | Send Do Not | When checked, sends a Do Not Use for                                                        | • Checked                                             |
| PJSTSMon #       (Display only) Sets the STS that will be used for pointer justification.       This parameter is set to Off. It cannot be changed.         AINS Soak       (Display only) The automatic in-service soak period. It is always 00.00.       —         Type       Defines the port as SONET or SDH. The Enable Sync Msg field and the Send Do Not Use field must be disabled before the port can be set to SDH       From the drop-down list, choose one of the following:         •       SONET       •                                                                                                    | Use         | Synchronization (DUS) message on the S1 byte.                                               | • Unchecked                                           |
| AINS Soak       (Display only) The automatic in-service soak period. It is always 00.00.       —         Type       Defines the port as SONET or SDH. The Enable Sync Msg field and the Send Do Not Use field must be disabled before the port can be set to SDH       From the drop-down list, choose one of the following:         •       SONET                                                                                                    | PJSTSMon #  | (Display only) Sets the STS that will be used for pointer justification.                    | This parameter is set to Off. It cannot be changed.   |
| TypeDefines the port as SONET or SDH. The<br>Enable Sync Msg field and the Send Do Not<br>Use field must be disabled before the port can<br>be set to SDHFrom the drop-down list, choose one of the following:<br>• SONET<br>• SDH                                                                                                    | AINS Soak   | (Display only) The automatic in-service soak period. It is always 00.00.                    | —                                                     |
| Enable Sync Msg field and the Send Do Not<br>Use field must be disabled before the port can<br>be set to SDH<br>• SDH                                                                                                    | Туре        | Defines the port as SONET or SDH. The                                                       | From the drop-down list, choose one of the following: |
| be set to SDH                                                                                                    |             | Enable Sync Msg field and the Send Do Not<br>Use field must be disabled before the port can | • SONET                                               |
|                                                                                                    |             | be set to SDH.                                                                              | • SDH                                                 |

#### Table 11-1 OSCM and OSC-CSM Card OC-3/STM-1 Settings (continued)

Step 4 Click Apply. If the change affects traffic, a warning message displays. Click Yes to complete the change.

**Step 5** Return to your originating procedure (NTP).

## DLP-G200 Change the OSCM and OSC-CSM Optical Service Channel Thresholds

| This task changes the OC-3 (STM-1) SONET (SDH) thresholds settings for the OSC signal transmitted by the OSCM and OSC-CSM cards. |  |
|----------------------------------------------------------------------------------------------------|--|
| None                                                                                                    |  |
| DLP-G46 Log into CTC, page 2-25                                                                                                  |  |
| As needed                                                                                                    |  |
| Onsite or remote                                                                                                    |  |
| Provisioning or higher                                                                                                    |  |
|                                                                                                    |  |

- **Step 1** In node view (single-shelf mode) or shelf view (multishelf view), double-click the OSCM or OSC-CSM card where you want to change the optical line threshold settings.
- Step 2 Click the Provisioning > OC3 Line > SONET Thresholds (ANSI) or Provisioning > OC3 Line > SDH Thresholds (ETSI) tabs.
- **Step 3** Modify any of the settings described in Table 11-2 (ANSI) or Table 11-3 (ANSI). The provisionable parameters are listed in the Options column in the table.

| Parameter | Description                                     | Options                                                                                                    |
|-----------|-------------------------------------------------|----------------------------------------------------------------------------------------------------|
| Port      | (Display only) Displays<br>the port number, 1   | —                                                                                                    |
| CV        | Coding violations                               | Numeric. Can be set for 15-minute or one-day intervals for<br>Line or Section (Near and Far End). Select the bullet and click<br><b>Refresh</b> . |
| ES        | Errored seconds                                 | Numeric. Can be set for 15-minute or one-day intervals for<br>Line or Section (Near and Far End). Select the bullet and click<br><b>Refresh</b> . |
| SES       | Severely errored seconds                        | Numeric. Can be set for 15-minute or one-day intervals for<br>Line or Section (Near and Far End). Select the bullet and click<br><b>Refresh</b> . |
| SEFS      | Severely errored framing seconds (Section only) | Numeric. Can be set for Far End, for 15-minute or one-day intervals for Section only. Select the bullet and click <b>Refresh</b> .                |
| FC        | Failure count (Line only)                       | Numeric. Can be set for 15-minute or one-day intervals for Line. Select the bullet and click <b>Refresh</b> (Near and Far End).                   |
| UAS       | Unavailable seconds<br>(Line only)              | Numeric. Can be set for 15-minute or one-day intervals for Line (Near and Far End). Select the bullet and click <b>Refresh</b> .                  |

#### Table 11-2 OSCM and OSC-CSM Cards SONET Threshold Settings

| Parameter | Description                                   | Options                                                                                                    |
|-----------|-----------------------------------------------|----------------------------------------------------------------------------------------------------|
| Port      | (Display only) Displays<br>the port number, 1 | —                                                                                                    |
| EB        | Errored block                                 | Numeric. Can be set for 15-minute or one-day intervals for MS (Multiplex Section) or RS (Regeneration Section) (Near and Far End). Select the bullet and click <b>Refresh</b> . |
| ES        | Errored seconds                               | Numeric. Can be set for 15-minute or one-day intervals for MS (Multiplex Section) or RS (Regeneration Section) (Near and Far End). Select the bullet and click <b>Refresh</b> . |
| SES       | Severely errored seconds                      | Numeric. Can be set for 15-minute or one-day intervals for MS or RS (Near and Far End). Select the bullet and click <b>Refresh</b> .                                            |
| BBE       | Background block error                        | Numeric. Can be set for 15-minute or one-day intervals for MS or RS (Near and Far End). Select the bullet and click <b>Refresh</b> .                                            |
| OFS       |                                               | Numeric. Can be set for 15-minute or one-day intervals for RS,<br>Near End. Select the bullet and click <b>Refresh</b> .                                                        |
| UAS       | Unavailable seconds                           | Numeric. Can be set for 15-minute or one-day intervals for MS or RS (Near and Far End). Select the bullet and click <b>Refresh</b> .                                            |

Table 11-3 OSCM and OSC-CSM Cards SDH Threshold Settings

Step 4 Click Apply. If the change affects traffic, a warning message displays. Click Yes to complete the change.Step 5 Return to your originating procedure (NTP).

### **DLP-G201 Change Optical Line Parameters for OSCM and OSC-CSM Cards**

| Purpose                 | This task changes the optical line parameters for OSCM and OSC-CSM cards. |
|-------------------------|---------------------------------------------------------------------------|
| Tools/Equipment         | None                                                                      |
| Prerequisite Procedures | DLP-G46 Log into CTC, page 2-25                                           |
| Required/As Needed      | As needed                                                                 |
| Onsite/Remote           | Onsite or remote                                                          |
| Security Level          | Provisioning or higher                                                    |
|                         |                                                                           |

- **Step 1** In node view (single-shelf mode) or shelf view (multishelf mode), double-click the OSCM or OSC-CSM card where you want to change the optical line parameters.
- **Step 2** Click the **Provisioning > Optical Line > Parameters** tabs.
- Step 3 Modify any of the settings described in Table 11-4. The provisionable parameters are listed in the Options column in the table. In the Options column, the SONET (ANSI) option is followed by the SDH (ETSI) option.

| Parameter      | Description                                                                                                    | Options                                                                                                    |
|----------------|----------------------------------------------------------------------------------------------------|----------------------------------------------------------------------------------------------------|
| Port           | (Display only) Displays the port number, port type, and direction (TX or RX):                                                                                                    |                                                                                                    |
|                | OSCM                                                                                                    |                                                                                                    |
|                | • 2 (OSC-RX)                                                                                                    |                                                                                                    |
|                | • 3 (OSC-TX)                                                                                                    |                                                                                                    |
|                | OSC-CSM                                                                                                    |                                                                                                    |
|                | • 2 (COM-RX)                                                                                                    |                                                                                                    |
|                | • 3 (COM-TX)                                                                                                    |                                                                                                    |
|                | • 4 (LINE-RX)                                                                                                    |                                                                                                    |
|                | • 5 (LINE-TX)                                                                                                    |                                                                                                    |
|                | • 6 (OSC-RX)                                                                                                    |                                                                                                    |
|                | • 6 (OSC-TX)                                                                                                    |                                                                                                    |
| Port Name      | Provides the ability to assign the specified port a name.                                                                                                    | User-defined. Name can be up to 32 alphanumeric/<br>special characters. Blank by default.                                                                                                    |
|                |                                                                                                    | See the "DLP-G104 Assign a Name to a Port" task on page 7-3.                                                                                                    |
| Admin State    | Sets the port service state unless network conditions<br>prevent the change. For more information about<br>administrative states, refer to the "Administrative<br>and Service States" appendix in the<br><i>Cisco ONS 15454 DWDM Reference Manual.</i>                                                                                                    | <ul> <li>From the drop-down list, choose one of the following:</li> <li>IS,AINS/Unlocked,automaticInService</li> <li>OOS,DSBLD/Locked,disabled</li> <li>OOS,MT/Locked,maintenance</li> </ul>          |
| Service State  | (Display only) Identifies the autonomously<br>generated state that gives the overall condition of the<br>port. Service states appear in the format: Primary<br>State-Primary State Qualifier, Secondary State. For<br>more information about service states, refer to the<br>"Administrative and Service States" appendix in the<br><i>Cisco ONS 15454 DWDM Reference Manual</i> . | <ul> <li>IS-NR/Unlocked-enabled</li> <li>OOS-AU,AINS/Unlocked-disabled,<br/>automaticInService</li> <li>OOS-MA,DSBLD/Locked-enabled,disabled</li> <li>OOS-MA,MT/Locked-enabled,maintenance</li> </ul> |
| Line Direction | Shows the line direction associated with the optical signal that passes through the port. This parameter is automatically configured during ANS. To change it, you must modify the network plan in Cisco MetroPlanner, import the NE Update file and run ANS.                                                                                                    | <ul> <li>East to West</li> <li>West to East</li> <li>The options cannot be modified.</li> </ul>                                                                                                    |
| Power          | (Display only) Shows the current power level per port.                                                                                                    |                                                                                                    |
| VOA Mode       | (Display only) Shows the functional mode of the variable optical attenuator (VOA), when present.                                                                                                    | <ul><li>Constant Attenuation</li><li>Constant Power</li></ul>                                                                                                    |

#### Table 11-4 OSCM and OSC-CSM Card Optical Line Parameter Settings

| Parameter                   | Description                                                                                                    | Options                                                                      |
|-----------------------------|----------------------------------------------------------------------------------------------------|------------------------------------------------------------------------------|
| VOA Power<br>Ref            | (Display only) Shows the optical power setpoint that<br>must be reached when a VOA is present and VOA<br>Mode is set to Constant Power. This parameter can<br>only be modified by Automatic Node Setup (ANS). |                                                                              |
| VOA Power<br>Calib          | Modifies the optical power value of the VOA when<br>VOA Mode is set to Constant Power.                                                                                                    | Numeric. Double-click the parameter, enter a value, and press <b>Enter</b> . |
| VOA<br>Attenuation<br>Ref   | (Display only) Shows the VOA attenuation value<br>when VOA Mode is set to Constant Attenuation.<br>This parameter can only be modified by ANS.                                                                |                                                                              |
| VOA<br>Attenuation<br>Calib | Modifies the attenuation value of the VOA when the VOA Mode is set to Constant Attenuation.                                                                                                    | Numeric. Double-click the parameter, enter a value, and press <b>Enter</b> . |

#### Table 11-4 OSCM and OSC-CSM Card Optical Line Parameter Settings (continued)

Step 4 Click Apply. If the change affects traffic, a warning message displays. Click Yes to complete the change.

**Step 5** Return to your originating procedure (NTP).

## **DLP-G202 Change the OSCM and OSC-CSM Optical Line Threshold Settings**

| Purpose         This task changes the optical line threshold settings for OSCM and OSC-CSM cards.                                                                                     |                                 |
|----------------------------------------------------------------------------------------------------|---------------------------------|
| Tools/Equipment                                                                                                    | None                            |
| Prerequisite Procedures                                                                                                    | DLP-G46 Log into CTC, page 2-25 |
| <b>Required/As Needed</b>                                                                                                    | As needed                       |
| <b>Onsite/Remote</b>                                                                                                    | Onsite or remote                |
| Security Level                                                                                                    | Provisioning or higher          |
| Click the <b>Provisioning &gt; Optical Line &gt; Optics Thresholds</b> tabs.<br>Under Types, choose the type of threshold you want to change, either <b>Warning</b> or <b>Alarm</b> . |                                 |
| Warning thresholds are not monitored by CTC. They must be user-provisioned and monitored through custom alarm profiles.                                                               |                                 |
| Click <b>Refresh</b> .                                                                                                    |                                 |
| Modify any of the warning                                                                                                    |                                 |

| Parameter        | Description                                                                      | Options                                                                                                    |
|------------------|----------------------------------------------------------------------------------|----------------------------------------------------------------------------------------------------|
| Port             | (Display only) Displays the port number,<br>port type, and direction (TX or RX): | —                                                                                                    |
|                  | OSCM                                                                             |                                                                                                    |
|                  | • 2 (OSC-RX)                                                                     |                                                                                                    |
|                  | • 3 (OSC-TX)                                                                     |                                                                                                    |
|                  | OSC-CSM                                                                          |                                                                                                    |
|                  | • 2 (COM-RX)                                                                     |                                                                                                    |
|                  | • 3 (COM-TX)                                                                     |                                                                                                    |
|                  | • 4 (LINE-RX)                                                                    |                                                                                                    |
|                  | • 5 (LINE-TX)                                                                    |                                                                                                    |
|                  | • 6 (OSC-RX)                                                                     |                                                                                                    |
|                  | • 6 (OSC-TX)                                                                     |                                                                                                    |
| opwrMin<br>(dBm) | Sets the low power warning level.                                                | Numeric. Can be set for 15-minute or<br>one-day intervals. The default is<br>-50 dBm. Double-click the parameter,<br>enter a value, and press <b>Enter</b> . |
| opwrMax<br>(dBm) | Sets the high power warning level.                                               | Numeric. Can be set for 15-minute or<br>one-day intervals. The default is 30 dBm.<br>Double-click the parameter, enter a value,<br>and press <b>Enter</b> .  |

#### Table 11-5 OSCM and OSC-CSM Cards Optical Line Warning Thresholds Settings

| Parameter                  | Description                                                                                                    | Options                                                                                |
|----------------------------|----------------------------------------------------------------------------------------------------|----------------------------------------------------------------------------------------|
| Port                       | (Display only) Displays the port number, port type, and direction (TX or RX):                                                                                                    | —                                                                                      |
|                            | OSCM                                                                                                    |                                                                                        |
|                            | • 2 (OSC-RX)                                                                                                    |                                                                                        |
|                            | • 3 (OSC-TX)                                                                                                    |                                                                                        |
|                            | OSC-CSM                                                                                                    |                                                                                        |
|                            | • 2 (COM-RX)                                                                                                    |                                                                                        |
|                            | • 3 (COM-TX)                                                                                                    |                                                                                        |
|                            | • 4 (LINE-RX)                                                                                                    |                                                                                        |
|                            | • 5 (LINE-TX)                                                                                                    |                                                                                        |
|                            | • 6 (OSC-RX)                                                                                                    |                                                                                        |
|                            | • 6 (OSC-TX)                                                                                                    |                                                                                        |
| Power Failure<br>Low (dBm) | Shows the optical power failure low<br>threshold for the port. The threshold is<br>calculated automatically when you run<br>ANS. If the VOA Mode is Constant<br>Attenuation, you can manually change<br>the threshold. The value must be within<br>the optical power range that is specified<br>for the card. (Refer to the "Hardware<br>Specifications" appendix in the<br><i>Cisco ONS 15454 DWDM Reference</i><br><i>Manual.</i> )<br>If VOA Mode is Constant Power, you<br>cannot change the threshold manually<br>because it is based on the Power setpoint<br>(VOA Power Ref + VOA Power Calib).<br>To change the threshold, you must change<br>the VOA Power Calib value. This adjusts<br>the Power setpoint. The threshold is<br>automatically set to a value that is 5 dB<br>lower than the Power setpoint. | Numeric (dB). Double-click the table<br>cell, enter a value, then press <b>Enter</b> . |

 Table 11-6
 OSCM and OSC-CSM Cards Optical Line Alarm Thresholds Settings

| Parameter                   | Description                                                                                                    | Options  |
|-----------------------------|----------------------------------------------------------------------------------------------------|----------|
| Power Degrade<br>High (dBm) | Shows the power degrade high threshold.<br>This power value applies to the<br>corresponding port and is automatically<br>calculated when ANS is run.                                                                                                    | Numeric. |
|                             | This threshold applies to a port that is<br>associated to a VOA (OSC-VOA). In<br>Constant Power mode, the port is always<br>active and the threshold is automatically<br>linked to the Power setpoint (VOA Power<br>Ref + VOA Power Calib). To change the<br>threshold, change the Power setpoint. The<br>threshold will always be 2 dB higher than<br>the Power setpoint. |          |
| Power Degrade<br>Low (dBm)  | Shows the power degrade low threshold.<br>This power value applies to the<br>corresponding port and is automatically<br>calculated when ANS is run.                                                                                                    | Numeric. |
|                             | This threshold applies to a port associated<br>to a VOA (OSC-VOA) always active in<br>Constant Power mode.                                                                                                    |          |
|                             | In this case, the threshold is automatically<br>linked to the Power setpoint (VOA Power<br>Ref + VOA Power Calib) that is<br>provisioned. Changing the setpoint will<br>result in changing the threshold (always<br>2 dB lower).                                                                                                    |          |
| VOA Degrade<br>High (dBm)   | Does not apply to OSCM and OSC-CSM cards.                                                                                                    | —        |
| VOA Degrade<br>Low (dBm)    | Does not apply to OSCM and OSC-CSM cards.                                                                                                    |          |

| Table 11-6 | OSCM and OSC-CSM Cards Optical Line Alarm | Thresholds Settings (continued) |
|------------|-------------------------------------------|---------------------------------|
|            |                                           | <b>U</b> . ,                    |

**Step 6** Click **Apply**. If the change affects traffic, a warning message displays. Click **Yes** to complete the change.

**Step 7** Return to your originating procedure (NTP).

### **DLP-G203 Change the OSCM and OSC-CSM ALS Maintenance Settings**

| Purpose                   | This task changes the automatic laser shutdown (ALS) maintenance settings for the OSC-CSM and OSCM cards. |
|---------------------------|----------------------------------------------------------------------------------------------------|
| Tools/Equipment           | None                                                                                                    |
| Prerequisite Procedures   | DLP-G46 Log into CTC, page 2-25                                                                           |
| <b>Required/As Needed</b> | As needed                                                                                                 |
| Onsite/Remote             | Onsite or remote                                                                                          |
| Security Level            | Provisioning or higher                                                                                    |

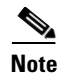

The automatic laser shutdown (ALS) function should only be disabled temporarily for installation or maintenance reasons. Activate ALS immediately after maintenance or installation.

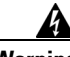

Warning

Invisible laser radiation could be emitted from the end of the unterminated fiber cable or connector. Do not stare into the beam directly with optical instruments. Viewing the laser output with certain optical instruments (for example, eye loupes, magnifiers, and microscopes) within a distance of 100 mm could pose an eye hazard. Statement 1056

- **Step 1** In node view (single-shelf mode) or shelf view (multishelf mode), double-click the OSC-CSM or OSCM card where you want to change the ALS maintenance settings.
- **Step 2** Click the **Maintenance > ALS** tabs.
- **Step 3** Modify any of the settings described in Table 11-7. The provisionable parameters are listed in the Options column in the table.

| Parameter | Description                                                                                                    | Options                                                                                                    |
|-----------|----------------------------------------------------------------------------------------------------|----------------------------------------------------------------------------------------------------|
| OSRI      | Optical safety remote interlock. When set<br>to On, the OSC TX output power is shut<br>down.                                                                                                    | From the drop-down list, choose one<br>of the following:<br>• On<br>• Off                                                                                                    |
| ALS Mode  | Automatic laser shutdown mode. For<br>OSCM cards ALS provides the ability to<br>shut down the OSC TX laser when the<br>OSC RX detects a loss of signal (LOS).<br>For OSC-CSM cards, ALS provides the<br>same functions as the OSCM card and<br>also enables an optical safety mechanism<br>at the DWDM network layer. Refer to the<br>"Card Reference" chapter in the<br><i>Cisco ONS 15454 DWDM Reference</i><br><i>Manual</i> for more detail. | <ul> <li>From the drop-down list, choose one of the following:</li> <li>Disable—Deactivates ALS.</li> <li>Auto Restart—(Default) ALS is active. The power is automatically shut down when needed and automatically tries to restart using a probe pulse until the cause of the failure is repaired.</li> <li>Manual Restart</li> <li>Manual Restart for Test</li> </ul> |

Table 11-7 OSC-CSM and OSCM Maintenance Settings

| Parameter                  | Description                                                                                                   | Options              |
|----------------------------|----------------------------------------------------------------------------------------------------|----------------------|
| Recovery Pulse<br>Duration | (Display only) Displays the duration of<br>the optical power pulse that begins when<br>an amplifier restarts. | _                    |
| Recovery Pulse<br>Interval | (Display only) Displays the interval between optical power pulses.                                            | _                    |
| Currently<br>Shutdown      | (Display only) Displays whether or not<br>the laser is currently shut down, either<br>YES or NO.              | _                    |
| Request Laser<br>Restart   | If checked, allows you to restart the laser.                                                                  | Checked or unchecked |

| Table 11-7 | OSC-CSM and OSCM Maintenance Settings | (continued) |
|------------|---------------------------------------|-------------|
|            | coo com and coom mantenance octangs   | (continucu) |

- Step 4 Click Apply. If the change affects traffic, a warning message displays. Click Yes to complete the change.
- Step 5 Return to your originating procedure (NTP).

## NTP-G91 Modify OPT-PRE and OPT-BST Card Line Settings and **PM** Thresholds

|        | Purpose                                                                                                    | This procedure changes the line and threshold settings for the OPT-PRE, OPT-BST, OPT-BST-E, and OPT-BST-L amplifier cards. |
|--------|----------------------------------------------------------------------------------------------------|----------------------------------------------------------------------------------------------------|
|        | Tools/Equipment                                                                                                    | None                                                                                                    |
|        | Prerequisite Procedures                                                                                            | NTP-G30 Install the DWDM Cards, page 3-44                                                                                  |
|        | <b>Required/As Needed</b>                                                                                          | As needed                                                                                                    |
|        | <b>Onsite/Remote</b>                                                                                               | Onsite or remote                                                                                                    |
|        | Security Level                                                                                                    | Provisioning or higher                                                                                                    |
| ·      | OPT-PRE, OPT-BST, OPT-BST-E, or OPT-BST-L amplifier card settings. If you are already logged in proceed to Step 2. |                                                                                                    |
| Ston 2 | Complete the "NTP-G103 Back Up the Database" procedure on page 13-2                                                |                                                                                                    |
| Step 3 | Perform any of the following tasks as needed:                                                                      |                                                                                                    |
|        | • DLP-G204 Change Op                                                                                               | tical Line Settings for OPT-PRE and OPT-BST Amplifiers, page 11-14                                                         |
|        | • DLP-G205 Change Op<br>11-15                                                                                      | tical Line Threshold Settings for OPT-PRE and OPT-BST Amplifiers, page                                                     |
|        | <ul> <li>DLP-G206 Change Op<br/>11-18</li> </ul>                                                                   | tical Amplifier Line Settings for OPT-PRE and OPT-BST Amplifiers, page                                                     |
|        | • DLP-G207 Change Or                                                                                               | tical Amplifier Threshold Settings for OPT-PRE and OPT-BST Amplifiers.                                                     |

- page 11-20
- DLP-G322 Change the OPT-BST ALS Maintenance Settings, page 11-24

Step 4Complete the "NTP-G103 Back Up the Database" procedure on page 13-2.Stop. You have completed this procedure.

### **DLP-G204 Change Optical Line Settings for OPT-PRE and OPT-BST Amplifiers**

| Purpose                   | This task changes the optical line settings for the OPT-PRE, OPT-BST, OPT-BST-E, or OPT-BST-L amplifier cards. |
|---------------------------|----------------------------------------------------------------------------------------------------|
| Tools/Equipment           | None                                                                                                    |
| Prerequisite Procedures   | DLP-G46 Log into CTC, page 2-25                                                                                |
| <b>Required/As Needed</b> | As needed                                                                                                    |
| Onsite/Remote             | Onsite or remote                                                                                               |
| Security Level            | Provisioning or higher                                                                                         |
|                           |                                                                                                    |

**Step 1** In node view (single-shelf mode) or shelf view (multishelf mode), double-click the OPT-PRE, OPT-BST, OPT-BST-E, or OPT-BST-L amplifier where you want to change the optical line settings.

**Step 2** Click the **Provisioning > Optical Line > Parameters** tabs.

Step 3 Modify any of the settings described in Table 11-8. The provisionable parameters are listed in the Options column in the table. In the Options column, the SONET (ANSI) option is followed by the SDH (ETSI) option.

#### Table 11-8 OPT-PRE, OPT-BST, OPT-BST-E, and OPT-BST-L Amplifier Optical Line Settings

| Parameter | Description                                                                   | Options                                                                                                    |
|-----------|-------------------------------------------------------------------------------|----------------------------------------------------------------------------------------------------|
| Port      | (Display only) Displays the port number, port type, and direction (TX or RX): | —                                                                                                    |
|           | OPT-BST, OPT-BST-E, and OPT-BST-L                                             |                                                                                                    |
|           | • 1 (COM-RX)                                                                  |                                                                                                    |
|           | • 2 (COM-TX)                                                                  |                                                                                                    |
|           | • 3 (OSC-RX)                                                                  |                                                                                                    |
|           | • 4 (OSC-TX)                                                                  |                                                                                                    |
|           | • 5 (LINE-RX)                                                                 |                                                                                                    |
|           | OPT-PRE                                                                       |                                                                                                    |
|           | • 1 (COM-RX)                                                                  |                                                                                                    |
|           | • 3 (DC-RX)                                                                   |                                                                                                    |
|           | • 4 (DC-TX)                                                                   |                                                                                                    |
| Port Name | Provides the ability to assign the specified port a name.                     | User-defined. Name can be up to 32 alphanumeric/<br>special characters. Blank by default. Double-click,<br>enter the name, and press <b>Enter</b> . |
|           |                                                                               | See the "DLP-G104 Assign a Name to a Port" task on page 7-3.                                                                                        |

| Parameter      | Description                                                                                                    | Options                                                                                                    |
|----------------|----------------------------------------------------------------------------------------------------|----------------------------------------------------------------------------------------------------|
| Admin State    | Sets the port service state unless network conditions<br>prevent the change. For more information about<br>administrative states, refer to the "Administrative and<br>Service States" appendix in the <i>Cisco ONS 15454</i><br><i>DWDM Reference Manual</i> .                                                                                                    | <ul> <li>From the drop-down list, choose one of the following:</li> <li>IS,AINS/Unlocked,automaticInService</li> <li>OOS,DSBLD/Locked,disabled</li> <li>OOS,MT/Locked,maintenance</li> </ul>          |
| Service State  | (Display only) Identifies the autonomously generated<br>state that gives the overall condition of the port.<br>Service states appear in the format: Primary<br>State-Primary State Qualifier, Secondary State. For<br>more information about service states, refer to the<br>"Administrative and Service States" appendix in the<br><i>Cisco ONS 15454 DWDM Reference Manual.</i> | <ul> <li>IS-NR/Unlocked-enabled</li> <li>OOS-AU,AINS/Unlocked-disabled,<br/>automaticInService</li> <li>OOS-MA,DSBLD/Locked-enabled,disabled</li> <li>OOS-MA,MT/Locked-enabled,maintenance</li> </ul> |
| Line Direction | Shows the line direction associated with the optical signal that passes through the port. This parameter is automatically configured during ANS. To change it, you must modify the network plan in Cisco MetroPlanner, import the NE Update file and run ANS.                                                                                                    | <ul> <li>East to West</li> <li>West to East</li> <li>The options cannot be modified.</li> </ul>                                                                                                    |
| Power          | (Display only) Shows the current power level per port.                                                                                                    | _                                                                                                    |
| AINS Soak      | (Display only) Shows the soak time, which is always 00.00.                                                                                                    | —                                                                                                    |

| Table 11-8 | OPT-PRE. OPT-BST. OPT-BST-E. and OPT-BST-L Amplifier Optical Lin | e Settinas (continued) |
|------------|------------------------------------------------------------------|------------------------|
|            |                                                                  | e eetinge (eeninaea)   |

**Step 4** Click **Apply**. If the change affects traffic, a warning message displays. Click **Yes** to complete the change.

**Step 5** Return to your originating procedure (NTP).

## DLP-G205 Change Optical Line Threshold Settings for OPT-PRE and OPT-BST Amplifiers

| Purpose                   | This task changes the optical line threshold settings for OPT-PRE, OPT-BST, OPT-BST-E, and OPT-BST-L amplifier cards. |
|---------------------------|----------------------------------------------------------------------------------------------------|
| Tools/Equipment           | None                                                                                                    |
| Prerequisite Procedures   | DLP-G46 Log into CTC, page 2-25                                                                                       |
| <b>Required/As Needed</b> | As needed                                                                                                    |
| <b>Onsite/Remote</b>      | Onsite or remote                                                                                                    |
| Security Level            | Provisioning or higher                                                                                                |

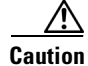

Warning thresholds are not monitored by CTC. They must be user-provisioned and monitored through custom alarm profiles.

## **Step 1** In node view (single-shelf mode) or shelf view (multishelf mode), double-click the OPT-PRE, OPT-BST, OPT-BST-E, or OPT-BST-L amplifier where you want to change the optical line threshold settings.

**Step 2** Click the **Provisioning > Optical Line > Optics Thresholds** tabs.

- Step 3 If you want to change the warning thresholds, complete the following steps. If not, continue with Step 4.
  - a. Under Types, choose Warning.
  - **b.** Choose the warning interval that you want to provision, either **15 minutes** or **1 Day**.
  - c. Click Refresh.
  - d. Modify any of the warning thresholds shown under the Options column in Table 11-9.
  - e. Click Apply. If the change affects traffic, a warning message displays. Click Yes to complete the change.

#### Table 11-9 OPT-PRE, OPT-BST, OPT-BST-E, and OPT-BST-L Card Optical Line Warning Threshold Settings

| Parameter        | Description                                                                      | Options                                                                                                    |
|------------------|----------------------------------------------------------------------------------|----------------------------------------------------------------------------------------------------|
| Port             | (Display only) Displays the port number,<br>port type, and direction (TX or RX): | -                                                                                                    |
|                  | OPT-BST, OPT-BST-E, and OPT-BST-L                                                |                                                                                                    |
|                  | • 1 (COM-RX)                                                                     |                                                                                                    |
|                  | • 2 (COM-TX)                                                                     |                                                                                                    |
|                  | • 3 (OSC-RX)                                                                     |                                                                                                    |
|                  | • 4 (OSC-TX)                                                                     |                                                                                                    |
|                  | • 5 (LINE-RX)                                                                    |                                                                                                    |
|                  | OPT-PRE                                                                          |                                                                                                    |
|                  | • 1 (COM-RX)                                                                     |                                                                                                    |
|                  | • 3 (DC-RX)                                                                      |                                                                                                    |
|                  | 4 (DC-TX)                                                                        |                                                                                                    |
| opwrMin<br>(dBm) | Sets the low power warning level.                                                | Numeric. Can be set for 15-minute or<br>one-day intervals. The default is<br>-50 dBm. Double-click, enter the name,<br>and press <b>Enter</b> . |
| opwrMax<br>(dBm) | Sets the high power warning level.                                               | Numeric. Can be set for 15-minute or<br>one-day intervals. The default is 30 dBm.<br>Double-click, enter the name, and press<br><b>Enter</b> .  |

#### **Step 4** If you want to change the alarm thresholds, complete the following steps. If not, continue with Step 5.

- a. Under Types, choose Alarm.
- b. Click Refresh.
- c. Modify any of the alarm thresholds shown under the Options column in Table 11-10.
- **d.** Click **Apply**. If the change affects traffic, a warning message displays. Click **Yes** to complete the change.

| Parameter                   | Description                                                                                                    | Options                                                                         |
|-----------------------------|----------------------------------------------------------------------------------------------------|---------------------------------------------------------------------------------|
| Port                        | (Display only) Displays the port number, port type, and direction (RX or TX):                                                                                                    | _                                                                               |
|                             | OPT-BST, OPT-BST-E, and OPT-BST-L                                                                                                    |                                                                                 |
|                             | • 1 (COM-RX)                                                                                                    |                                                                                 |
|                             | • 2 (COM-TX)                                                                                                    |                                                                                 |
|                             | • 3 (OSC-RX)                                                                                                    |                                                                                 |
|                             | • 4 (OSC-TX)                                                                                                    |                                                                                 |
|                             | • 5 (LINE-RX)                                                                                                    |                                                                                 |
|                             | OPT-PRE                                                                                                    |                                                                                 |
|                             | • 1 (COM-RX)                                                                                                    |                                                                                 |
|                             | • 3 (DC-RX)                                                                                                    |                                                                                 |
|                             | • 4 (DC-TX)                                                                                                    |                                                                                 |
| Power Failure<br>Low (dBm)  | Shows the optical power failure low<br>threshold for the port. The threshold is<br>calculated automatically when you run<br>ANS. You can manually change the<br>threshold. The value must be within the<br>optical power range that is specified for<br>the card. (Refer to the "Hardware<br>Specifications" appendix in the<br><i>Cisco ONS 15454 DWDM Reference</i><br><i>Manual.</i> )<br>For OPT-BST, OPT-BST-E, OPT-BST-L<br>cards, this parameter applies to Port 1<br>(COM-RX), Port 2 (COM-TX) and Port 4<br>(OSC-TX), which are related to the<br>Optical Safety mechanism at the DWDM<br>Network layer. (See the "Network<br>Reference" chapter in the<br><i>Cisco ONS 15454 DWDM Reference</i><br><i>Manual</i> for more information.) | Numeric. Double-click the table cell,<br>enter a value and press <b>Enter</b> . |
| Power Degrade<br>High (dBm) | Does not apply to OPT-BST, OPT-BST-E,<br>OPT-BST-Land OPT-PRE line<br>parameters.                                                                                                    | —                                                                               |
| Power Degrade<br>Low (dBm)  | Does not apply to OPT-BST, OPT-BST-E,<br>OPT-BST-L and OPT-PRE line<br>parameters.                                                                                                    | _                                                                               |

## Table 11-10 OPT-PRE, OPT-BST, OPT-BST-E, and OPT-BST-L Card Optical Line Alarm Thresholds Settings

I

| Parameter                 | Description                                                                       | Options |
|---------------------------|-----------------------------------------------------------------------------------|---------|
| Gain Degrade<br>Low (dB)  | Does not apply to OPT-BST, OPT-BST-E,<br>OPT-BST-Land OPT-PRE line<br>parameters. |         |
| Gain Degrade<br>High (dB) | Does not apply to OPT-BST, OPT-BST-E,<br>OPT-BST-Land OPT-PRE line<br>parameters. |         |

| Table 11-10 | OPT-PRE, OPT-BST, OPT-BST-E, and OPT-BST-L Card Optical Line Alarm Thresholds |
|-------------|-------------------------------------------------------------------------------|
|             | Settings (continued)                                                          |

**Step 5** Return to your originating procedure (NTP).

## **DLP-G206 Change Optical Amplifier Line Settings for OPT-PRE and OPT-BST Amplifiers**

| Purpose                        | This task changes the optical amplifier line settings for OPT-PRE, OPT-BST, OPT-BST-E, and OPT-BST-L amplifier cards. |
|--------------------------------|----------------------------------------------------------------------------------------------------|
| Tools/Equipment                | None                                                                                                    |
| <b>Prerequisite Procedures</b> | DLP-G46 Log into CTC, page 2-25                                                                                       |
| <b>Required/As Needed</b>      | As needed                                                                                                    |
| <b>Onsite/Remote</b>           | Onsite or remote                                                                                                    |
| Security Level                 | Provisioning or higher                                                                                                |
|                                |                                                                                                    |

**Step 1** In node view (single-shelf mode) or shelf view (multishelf mode), double-click the OPT-PRE, OPT-BST, OPT-BST-E, or OPT-BST-L amplifier where you want to change the optical amplifier line settings.

**Step 2** Click the **Provisioning > Opt. Ampli. Line > Parameters** tabs.

**Step 3** Modify any of the settings described in Table 11-11. The provisionable parameters are listed in the Options column in the table. In the Options column, the SONET (ANSI) option is followed by the SDH (ETSI) option.

| Parameter             | Description                                                                                                    | Options                                                                                   |
|-----------------------|----------------------------------------------------------------------------------------------------|-------------------------------------------------------------------------------------------|
| Port                  | (Display only) Displays the port number, port type, and direction (TX or RX):                                                                                                    |                                                                                           |
|                       | OPT-PRE                                                                                                    |                                                                                           |
|                       | • 2 (COM-TX)                                                                                                    |                                                                                           |
|                       | OPT-BST, OPT-BST-E, OPT-BST-L                                                                                                    |                                                                                           |
|                       | • 6 (LINE-TX)                                                                                                    |                                                                                           |
| Port Name             | Provides the ability to assign the specified port a name.                                                                                                    | User-defined. Name can be up to 32 alphanumeric/<br>special characters. Blank by default. |
|                       |                                                                                                    | See the "DLP-G104 Assign a Name to a Port" task on page 7-3.                              |
| Admin State           | Sets the port service state unless network                                                                                                    | From the drop-down list, choose one of the following:                                     |
|                       | conditions prevent the change. For more                                                                                                    | IS,AINS/Unlocked,automaticInService                                                       |
|                       | the "Administrative and Service States" appendix                                                                                                    | OOS,DSBLD/Locked,disabled                                                                 |
|                       | in the Cisco ONS 15454 DWDM Reference Manual.                                                                                                    | OOS,MT/Locked,maintenance                                                                 |
| Service State         | (Display only) Identifies the autonomously<br>generated state that gives the overall condition of<br>the port. Service states appear in the format:<br>Primary State-Primary State Qualifier, Secondary | • IS-NR/Unlocked-enabled                                                                  |
|                       |                                                                                                    | • OOS-AU,AINS/Unlocked-disabled,                                                          |
|                       |                                                                                                    |                                                                                           |
|                       | State. For more information about service states,                                                                                                    | • OOS-MA,DSBLD/Locked-enabled,disabled                                                    |
|                       | appendix in the <i>Cisco ONS 15454 DWDM</i><br><i>Reference Manual.</i>                                                                                                    | • OOS-MA,M1/Locked-enabled,maintenance                                                    |
| Line Direction        | Shows the line direction associated with the                                                                                                    | East to West                                                                              |
|                       | optical signal that passes through the port. This                                                                                                    | West to East                                                                              |
|                       | ANS. To change it, you must modify the network                                                                                                    | The options cannot be modified.                                                           |
|                       | plan in Cisco MetroPlanner, import the NE<br>Update file and run ANS.                                                                                                    |                                                                                           |
| Total Output<br>Power | (Display only) Shows the current power level per                                                                                                    | —                                                                                         |
| Channel Power         | (Display only) Shows the optical per-channel                                                                                                    | Numeric Double-click the table cell enter a value, then                                   |
| Ref.                  | signal power setpoint that must be reached at the amplifier output when gain control is active.                                                                                                    | press Enter.                                                                              |
| Offset                | Adjusts the Total Output Power unless network                                                                                                    | Numeric. Double-click the table cell, enter a value, then                                 |
|                       | conditions prevent the adjustment, for example<br>the port is in IS state.                                                                                                    | press <b>Enter</b> .                                                                      |
| Signal Output         | (Display only) Shows the current output power                                                                                                    | —                                                                                         |
| Power                 | spontaneous emissions (ASE) contribution.                                                                                                    |                                                                                           |
| Output Power          | (Display only) Shows the output power setpoint.                                                                                                    | <br>                                                                                      |
| Set-Point             |                                                                                                    |                                                                                           |

#### Table 11-11 OPT-PRE, OPT-BST, OPT-BST-E, and OPT-BST-L Optical Amplifier Line Settings

| Parameter             | Description                                                                                                    | Options                                                                                                    |
|-----------------------|----------------------------------------------------------------------------------------------------|----------------------------------------------------------------------------------------------------|
| Working Mode          | (Display only) Shows the working mode, either GAIN or POWER.                                                                                                    |                                                                                                    |
| Gain                  | (Display only) The current gain of the amplifiers.                                                                                                    |                                                                                                    |
| Gain Set Point        | The value of the gain that the amplifier must<br>achieve. APC can modify this value based on the<br>number of optical channel network connection<br>(OCHNC) circuits that are managed by the<br>amplifier or to compensate for fiber aging<br>insertion loss. Refer to the "Network Reference"<br>chapter in the <i>Cisco ONS 15454 DWDM</i><br><i>Reference Manual</i> for more information. | Display only or numeric depending on mode setting.<br>When the system is configured as metro core, this field is<br>display only. When the system is configured as metro<br>access, this field can be changed by the user. |
| AINS Soak             | (Display only) Shows the automatic in-service soak period. It is always 00.00.                                                                                                    | —                                                                                                    |
| Tilt Reference        | (Display only) Shows the default value for the amplifier tilt. This field can only be modified by ANS.                                                                                                    |                                                                                                    |
| Tilt Calibration      | Allows you to manually change the amplifier tilt.                                                                                                    | Numeric. Double-click the parameter, enter a value, and press <b>Enter</b> .                                                                                                    |
| DCU Insertion<br>Loss | (OPT-PRE cards only; display only)                                                                                                    |                                                                                                    |

#### Table 11-11 OPT-PRE, OPT-BST, OPT-BST-E, and OPT-BST-L Optical Amplifier Line Settings (continued)

Step 4 Click Apply. If the change affects traffic, a warning message displays. Click Yes to complete the change.Step 5 Return to your originating procedure (NTP).

## DLP-G207 Change Optical Amplifier Threshold Settings for OPT-PRE and OPT-BST Amplifiers

| Purpose                        | This task changes the optical channel threshold settings for the OPT-PRE, OPT-BST, OPT-BST-E, and OPT-BST-L amplifier cards. |
|--------------------------------|----------------------------------------------------------------------------------------------------|
| Tools/Equipment                | None                                                                                                    |
| <b>Prerequisite Procedures</b> | DLP-G46 Log into CTC, page 2-25                                                                                              |
| <b>Required/As Needed</b>      | As needed                                                                                                    |
| <b>Onsite/Remote</b>           | Onsite or remote                                                                                                    |
| Security Level                 | Provisioning or higher                                                                                                    |
|                                |                                                                                                    |

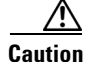

Warning thresholds are not monitored by CTC. They must be user-provisioned and monitored through custom alarm profiles.

**Step 1** In node view (single-shelf mode) or shelf view (multishelf mode), double-click the OPT-PRE, OPT-BST, OPT-BST-E, or OPT-BST-L amplifier where you want to change the optical channel threshold settings.

**Step 2** Click the **Provisioning > Opt Apli Line > Optics Thresholds** tabs.

- Step 3 If you want to change the warning thresholds, complete the following steps. If not, continue with Step 4.
  - a. Under Types, choose Warning.
  - **b.** Choose the warning interval that you want to provision, either **15 minutes** or **1 Day**.
  - c. Click Refresh.
  - d. Modify any of the warning thresholds shown under the Options column in Table 11-12.
  - e. Click Apply. If the change affects traffic, a warning message displays. Click Yes to complete the change.

#### Table 11-12 OPT-PRE, OPT-BST, OPT-BST-E, and OPT-BST-L Card Amplifier Line Warning Threshold Settings

| Parameter        | Description                                                                      | Options                                                                                                    |
|------------------|----------------------------------------------------------------------------------|----------------------------------------------------------------------------------------------------|
| Port             | (Display only) Displays the port number,<br>port type, and direction (TX or RX): | —                                                                                                    |
|                  | OPT-PRE                                                                          |                                                                                                    |
|                  | • 2 (COM-TX)                                                                     |                                                                                                    |
|                  | OPT-BST, OPT-BST-E, OPT-BST-L                                                    |                                                                                                    |
|                  | • 6 (LINE-TX)                                                                    |                                                                                                    |
| opwrMin<br>(dBm) | Sets the low power warning level.                                                | Numeric. Can be set for 15-minute or<br>one-day intervals. The default is<br>-50 dBm. Double-click the parameter,<br>enter a value, and press <b>Enter</b> . |
| opwrMax<br>(dBm) | Sets the high power warning level.                                               | Numeric. Can be set for 15-minute or<br>one-day intervals. The default is 30 dBm.<br>Double-click the parameter, enter a value,<br>and press <b>Enter</b> .  |

- **Step 4** If you want to change the alarm thresholds, complete the following steps. If not, continue with Step 5.
  - a. Choose the alarm interval that you want to provision, either 15 minutes or 1 Day.
  - **b.** Under Types, choose **Alarm**.
  - c. Click Refresh.
  - d. Modify any of the alarm thresholds shown under the Options column in Table 11-13.
  - e. Click Apply. If the change affects traffic, a warning message displays. Click Yes to complete the change.

| Parameter                   | Description                                                                                                    | Options  |
|-----------------------------|----------------------------------------------------------------------------------------------------|----------|
| Port                        | (Display only) Displays the port number,<br>port type, and direction (TX or RX):                                                                                                    |          |
|                             | OPT-PRE                                                                                                    |          |
|                             | • 2 (COM-TX)                                                                                                    |          |
|                             | OPT-BST, OPT-BST-E, OPT-BST-L                                                                                                    |          |
|                             | • 6 (LINE-TX)                                                                                                    |          |
| Power Failure<br>Low (dBm)  | Shows the optical power failure low<br>threshold for the port. The threshold is<br>calculated automatically when you run<br>ANS. You can manually change the<br>threshold. The value must be within the<br>optical power range that is specified for<br>the card. (Refer to the "Hardware<br>Specifications" appendix in the<br><i>Cisco ONS 15454 DWDM Reference</i><br><i>Manual.</i> ) | Numeric. |
| Power Degrade<br>High (dBm) | Does not apply to OPT-PRE, OPT-BST,<br>OPT-BST-E, or OPT-BST-L line<br>parameters.                                                                                                    |          |
| Power Degrade<br>Low (dBm)  | Does not apply to OPT-PRE, OPT-BST,<br>OPT-BST-E, or OPT-BST-L line<br>parameters.                                                                                                    | —        |

 
 Table 11-13
 OPT-PRE, OPT-BST, OPT-BST-E, and OPT-BST-L Card Amplifier Line Alarm Thresholds Setting

| Parameter                  | Description                                                                                                    | Options |
|----------------------------|----------------------------------------------------------------------------------------------------|---------|
| Gain Degrade<br>High (dBm) | (Display only) Shows the current value of<br>the gain degrade high threshold<br>configured in the card. This threshold<br>applies only when the amplifier is active<br>and in constant gain mode.                                                    | _       |
|                            | Gain Degrade High refers to the port's<br>Gain value and is automatically<br>calculated by the TCC2/TCC2P and when<br>the amplifier is turned up.                                                                                                    |         |
|                            | The Gain Degrade High threshold is<br>linked to the Gain setpoint. Changing the<br>setpoint changes the Gain Degrade High<br>threshold. The threshold value is always<br>2 dB higher than the Gain Setpoint value.                                   |         |
|                            | APC can modify this value based on the<br>number of OCHNC circuits that the<br>amplifier is managing and to compensate<br>for insertion loss due to fiber aging.                                                                                     |         |
| Gain Degrade<br>Low (dBm)  | (Display only) Shows the current value of<br>the gain degrade low threshold<br>configured in the card. This threshold<br>applies only when the amplifier is active<br>and in constant gain mode.                                                     |         |
|                            | Gain Degrade Low refers to the port's<br>Gain value and is automatically<br>calculated by the TCC2/TCC2P and when<br>the amplifier is turned up.                                                                                                    |         |
|                            | The Gain Degrade Low threshold is<br>automatically linked to the Gain Setpoint<br>that is provisioned. Changing the setpoint<br>changes the Gain Degrade Low threshold.<br>The threshold value is always 2 dB lower<br>than the Gain Setpoint value. |         |
|                            | APC can also modify this value based on<br>the number of OCHNC circuits that the<br>amplifier is managing.                                                                                                    |         |

#### Table 11-13 OPT-PRE, OPT-BST, OPT-BST-E, and OPT-BST-L Card Amplifier Line Alarm Thresholds Setting (continued)

**Step 5** Return to your originating procedure (NTP).

### **DLP-G322 Change the OPT-BST ALS Maintenance Settings**

| Purpose                        | This task changes the ALS maintenance settings for the OPT-BST, OPT-BST-E, and OPT-BST-L cards. |
|--------------------------------|-------------------------------------------------------------------------------------------------|
| Tools/Equipment                | None                                                                                            |
| <b>Prerequisite Procedures</b> | DLP-G46 Log into CTC, page 2-25                                                                 |
| <b>Required/As Needed</b>      | As needed                                                                                       |
| <b>Onsite/Remote</b>           | Onsite or remote                                                                                |
| Security Level                 | Provisioning or higher                                                                          |

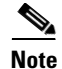

The automatic laser shutdown (ALS) function should only be disabled temporarily for installation or maintenance reasons. Activate ALS immediately after maintenance or installation.

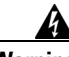

Warning

Invisible laser radiation could be emitted from the end of the unterminated fiber cable or connector. Do not stare into the beam directly with optical instruments. Viewing the laser output with certain optical instruments (for example, eye loupes, magnifiers, and microscopes) within a distance of 100 mm could pose an eye hazard. Statement 1056

- **Step 1** In node view (single-shelf mode) or shelf view (multishelf mode), double-click the OPT-BST, OPT-BST-E, or OPT-BST-L where you want to change the ALS maintenance settings.
- **Step 2** Click the **Maintenance > ALS** tabs.
- **Step 3** Modify any of the settings described in Table 11-14. The provisionable parameters are listed in the Options column in the table.

| Parameter | Description                                                                                                    | Options                                                                                                    |
|-----------|----------------------------------------------------------------------------------------------------|----------------------------------------------------------------------------------------------------|
| OSRI      | Optical safety remote interlock. When set<br>to On, the OPT-BST TX output power is<br>shut down.                                                                                                    | From the drop-down list, choose one<br>of the following:<br>• On<br>• Off                                                                                                    |
| ALS Mode  | Automatic laser shutdown. For OPT-BST<br>cards, ALS provides the ability to shut<br>down the OPT-BST TX laser when the<br>OPT-BST RX detects an LOS.<br>ALS also enables an optical safety<br>mechanism at the DWDM network layer.<br>See the "Automatic Laser Shutdown"<br>section in the Card Reference chapter of<br>the ONS 15454 DWDM Reference<br>manual for more information. | <ul> <li>From the drop-down list, choose one of the following:</li> <li>Disable—Deactivates ALS.</li> <li>Auto Restart—(Default) ALS is active. The power is automatically shut down when needed and automatically tries to restart using a probe pulse until the cause of the failure is repaired.</li> <li>Manual Restart for Test</li> </ul> |

Table 11-14 OPT-BST Maintenance Settings

| Parameter                  | Description                                                                                                   | Options              |
|----------------------------|----------------------------------------------------------------------------------------------------|----------------------|
| Recovery Pulse<br>Duration | (Display only) Displays the duration of<br>the optical power pulse that begins when<br>an amplifier restarts. | —                    |
| Recovery Pulse<br>Interval | (Display only) Displays the interval between optical power pulses.                                            | —                    |
| Currently<br>Shutdown      | (Display only) Displays whether or not<br>the laser is currently shut down, either<br>YES or NO.              |                      |
| Request Laser<br>Restart   | If checked, allows you to restart the laser.                                                                  | Checked or unchecked |

| Table 11-14 | <b>OPT-BST Maintenance</b> | Settinas | (continued) |
|-------------|----------------------------|----------|-------------|
|             |                            | ocungs   | (commucu)   |

- Step 4 Click Apply. If the change affects traffic, a warning message displays. Click Yes to complete the change.
- **Step 5** Return to your originating procedure (NTP).

# NTP-G160 Modify OPT-AMP-L Card Line Settings and PM Thresholds

|                                                                                                    | This procedure changes the line and threshold settings for the OPT-AMP-L amplifier card.                                                           |
|----------------------------------------------------------------------------------------------------|----------------------------------------------------------------------------------------------------|
| Tools/Equipment                                                                                                    | None                                                                                                    |
| <b>Prerequisite Procedures</b>                                                                                                    | NTP-G30 Install the DWDM Cards, page 3-44                                                                                                    |
| <b>Required/As Needed</b>                                                                                                    | As needed                                                                                                    |
| Onsite/Remote                                                                                                    | Onsite or remote                                                                                                    |
| Security Level                                                                                                    | Provisioning or higher                                                                                                    |
| OPT-AMP-L amplifier card<br>Complete the "NTP-G103 E                                                                                                    | settings. If you are already logged in, proceed to Step 2.<br>Back Up the Database" procedure on page 13-2.                                        |
| Set the card working mode:                                                                                                    |                                                                                                    |
| Set the card working mode:<br>Do not change the OPT-AM                                                                                                    | IP-L working mode if it is in service and circuits are provisioned.                                                                                |
| Set the card working mode:<br>Do not change the OPT-AMP-<br><b>a.</b> Display the OPT-AMP-                                                                              | IP-L working mode if it is in service and circuits are provisioned.<br>-L in card view.                                                            |
| Set the card working mode:<br>Do not change the OPT-AM<br><b>a.</b> Display the OPT-AMP-<br><b>b.</b> Click the <b>Provisioning</b>                                     | IP-L working mode if it is in service and circuits are provisioned.<br>-L in card view.<br>> Card tabs.                                            |
| Set the card working mode:<br>Do not change the OPT-AMP<br><b>a.</b> Display the OPT-AMP-<br><b>b.</b> Click the <b>Provisioning</b><br><b>c.</b> In the Card Working M | IP-L working mode if it is in service and circuits are provisioned.<br>-L in card view.<br>> Card tabs.<br>ode field, choose one of the following: |

• **OPT-LINE**—Sets the card working mode to optical booster.

d. Click Apply.
Step 4 Perform any of the following tasks as needed:

DLP-G323 Change Optical Line Settings for OPT-AMP-L Amplifiers, page 11-26
DLP-G324 Change Optical Line Threshold Settings for OPT-AMP-L Amplifiers, page 11-28
DLP-G325 Change Optical Amplifier Line Settings for OPT-AMP-L Amplifiers, page 11-30
DLP-G326 Change Optical Amplifier Threshold Settings for OPT-AMP-L Amplifiers, page 11-32
DLP-G327 Change the ALS Maintenance Settings of an OPT-AMP-L Card Configured in OPT-LINE Mode, page 11-36

Step 5 Complete the "NTP-G103 Back Up the Database" procedure on page 13-2.
Stop. You have completed this procedure.

### **DLP-G323 Change Optical Line Settings for OPT-AMP-L Amplifiers**

| Purpose                   | This task changes the optical line settings for the OPT-AMP-L amplifier card. |
|---------------------------|-------------------------------------------------------------------------------|
| Tools/Equipment           | None                                                                          |
| Prerequisite Procedures   | DLP-G46 Log into CTC, page 2-25                                               |
| <b>Required/As Needed</b> | As needed                                                                     |
| <b>Onsite/Remote</b>      | Onsite or remote                                                              |
| Security Level            | Provisioning or higher                                                        |

- **Step 1** In node view (single-shelf mode) or shelf view (multishelf mode), double-click the OPT-AMP-L amplifier where you want to change the optical line settings.
- **Step 2** Click the **Provisioning > Optical Line > Parameters** tabs.
- Step 3 Modify any of the settings described in Table 11-15. The provisionable parameters are listed in the Options column in the table. In the Options column, the SONET (ANSI) option is followed by the SDH (ETSI) option.

| Parameter      | Description                                                                                                    | Options                                                                                                    |
|----------------|----------------------------------------------------------------------------------------------------|----------------------------------------------------------------------------------------------------|
| Port           | (Display only) Displays the port number, port type, and direction (TX or RX):                                                                                                    |                                                                                                    |
|                | • 1 (COM-RX)                                                                                                    |                                                                                                    |
|                | • 2 (COM-TX)                                                                                                    |                                                                                                    |
|                | • 3 (OSC-RX)                                                                                                    |                                                                                                    |
|                | • 4 (OSC-TX)                                                                                                    |                                                                                                    |
|                | • 5 (LINE-RX)                                                                                                    |                                                                                                    |
|                | • 7 (DC-RX)                                                                                                    |                                                                                                    |
|                | • 9 (DC-TX)                                                                                                    |                                                                                                    |
| Port Name      | Provides the ability to assign the specified port a name.                                                                                                    | User-defined. Name can be up to 32 alphanumeric/<br>special characters. Blank by default. Double-click,<br>enter the name, and press <b>Enter</b> . |
|                |                                                                                                    | See the "DLP-G104 Assign a Name to a Port" task on page 7-3.                                                                                        |
| Admin State    | Sets the port service state unless network conditions<br>prevent the change. For more information about<br>administrative states, refer to the "Administrative and<br>Service States" appendix in the <i>Cisco ONS 15454</i><br><i>DWDM Reference Manual</i> . | From the drop-down list, choose one of the following:                                                                                               |
|                |                                                                                                    | • IS/Unlocked                                                                                                    |
|                |                                                                                                    | • IS,AINS/Unlocked,automaticInService                                                                                                    |
|                |                                                                                                    | OOS,DSBLD/Locked,disabled                                                                                                    |
|                |                                                                                                    | OOS,MT/Locked,maintenance                                                                                                    |
| Service State  | (Display only) Identifies the autonomously generated                                                                                                    | • IS-NR/Unlocked-enabled                                                                                                    |
|                | Service states appear in the format: Primary<br>State-Primary State Qualifier, Secondary State. For<br>more information about service states, refer to the                                                                                                    | <ul> <li>OOS-AU,AINS/Unlocked-disabled,<br/>automaticInService</li> </ul>                                                                           |
|                |                                                                                                    | OOS-MA,DSBLD/Locked-enabled,disabled                                                                                                    |
|                | "Administrative and Service States" appendix in the <i>Cisco ONS 15454 DWDM Reference Manual</i> .                                                                                                    | • OOS-MA,MT/Locked-enabled,maintenance                                                                                                    |
| Line Direction | Shows the line direction associated with the optical                                                                                                    | East to West                                                                                                    |
|                | signal that passes through the port. This parameter is                                                                                                    | • West to East                                                                                                    |
|                | you must modify the network plan in Cisco<br>MetroPlanner, import the NE Update file and run ANS.                                                                                                    | The options cannot be modified.                                                                                                    |
| AINS Soak      | (Display only) Shows the soak time.                                                                                                    |                                                                                                    |
| Power          | (Display only) Shows the current power level per port.                                                                                                    |                                                                                                    |

#### Table 11-15 OPT-AMP-L Amplifier Optical Line Settings

**Step 4** Click **Apply**. If the change affects traffic, a warning message displays. Click **Yes** to complete the change.

**Step 5** Return to your originating procedure (NTP).

## **DLP-G324 Change Optical Line Threshold Settings for OPT-AMP-L Amplifiers**

| Purpose                                                 |                          | This task changes the optical line threshold settings for OPT-AMP-L amplifier card. |                                                   |
|---------------------------------------------------------|--------------------------|-------------------------------------------------------------------------------------|---------------------------------------------------|
| Tools/Equipme                                           | ent                      | None                                                                                |                                                   |
| Prerequisite Procedures DLP-G46 Log into CTC, page 2-25 |                          | 2-25                                                                                |                                                   |
| Required/As N                                           | eeded                    | As needed                                                                           |                                                   |
| <b>Onsite/Remote</b>                                    |                          | Onsite or remote                                                                    |                                                   |
| Security Level Provisioning or higher                   |                          |                                                                                     |                                                   |
| Warning thresho<br>custom alarm pr                      | olds are not<br>ofiles.  | monitored by CTC. They must b                                                       | be user-provisioned and monitored through         |
| In node view (si<br>amplifier where                     | ngle-shelf<br>you want t | mode) or shelf view (multishelf i<br>o change the optical line thresho              | node), double-click the OPT-AMP-L<br>ld settings. |
| Click the <b>Provis</b>                                 | sioning > (              | Optical Line > Optics Threshold                                                     | <b>Is</b> tabs.                                   |
| If you want to ch                                       | ange the w               | arning thresholds, complete the f                                                   | ollowing steps. If not, continue with Step 4.     |
| <b>a.</b> Under Type                                    | s, choose <b>V</b>       | Varning.                                                                            |                                                   |
| <b>b</b> . Choose the                                   | warning in               | terval that you want to provision                                                   | either <b>15 minutes</b> or <b>1 Day</b> .        |
| c. Click Refre                                          | sh.                      |                                                                                     |                                                   |
| <b>d</b> . Modify any                                   | of the war               | ning thresholds shown under the                                                     | Options column in Table 11-16.                    |
| e. Click Apply change.                                  | y. If the cha            | ange affects traffic, a warning me                                                  | ssage displays. Click <b>Yes</b> to complete the  |
| Table 11-16                                             | OPT-AMP                  | L Card Optical Line Warning Thr                                                     | eshold Settings                                   |
| Parameter                                               | Descripti                | on                                                                                  | Options                                           |
| Port                                                    | (Display<br>port type,   | only) Displays the port number,<br>and direction (TX or RX):                        |                                                   |
|                                                         | • 1 (CC                  | DM-RX)                                                                              |                                                   |
|                                                         | • 2 (CC                  | DM-TX)                                                                              |                                                   |
|                                                         | • 3 (05                  | SC-RX)                                                                              |                                                   |
|                                                         | • 4 (05                  | SC-TX)                                                                              |                                                   |
|                                                         | • 5 (LI                  | NE-RX)                                                                              |                                                   |

 $\mathbb{A}$ Caution

Step 1

Step 2

Step 3

| Parameter | Description                                                                   | Options |
|-----------|-------------------------------------------------------------------------------|---------|
| Port      | (Display only) Displays the port number, port type, and direction (TX or RX): | —       |
|           | • 1 (COM-RX)                                                                  |         |
|           | • 2 (COM-TX)                                                                  |         |
|           | • 3 (OSC-RX)                                                                  |         |
|           | • 4 (OSC-TX)                                                                  |         |
|           | • 5 (LINE-RX)                                                                 |         |
|           | • 7 (DC-RX)                                                                   |         |
|           | • 8 (DC-TX)                                                                   |         |

| Parameter        | Description                        | Options                                                                                                    |
|------------------|------------------------------------|----------------------------------------------------------------------------------------------------|
| opwrMin<br>(dBm) | Sets the low power warning level.  | Numeric. Can be set for 15-minute or<br>one-day intervals. The default is<br>-50 dBm. Double-click, enter the name,<br>and press <b>Enter</b> . |
| opwrMax<br>(dBm) | Sets the high power warning level. | Numeric. Can be set for 15-minute or<br>one-day intervals. The default is 30 dBm.<br>Double-click, enter the name, and press<br><b>Enter</b> .  |

| Table 11-16 | <b>OPT-AMP-L Card Optical Line Warning Threshold Settings</b> |
|-------------|---------------------------------------------------------------|
|-------------|---------------------------------------------------------------|

**Step 4** If you want to change the alarm thresholds, complete the following steps. If not, continue with Step 5.

- a. Under Types, choose Alarm.
- b. Click Refresh.
- c. Modify any of the alarm thresholds shown under the Options column in Table 11-17.
- **d.** Click **Apply**. If the change affects traffic, a warning message displays. Click **Yes** to complete the change.

| Parameter                   | Description                                                                                                    | Options  |
|-----------------------------|----------------------------------------------------------------------------------------------------|----------|
| Port                        | (Display only) Displays the port number.                                                                                                    |          |
|                             | • 1 (COM-RX)                                                                                                    |          |
|                             | • 2 (COM-TX)                                                                                                    |          |
|                             | • 3 (OSC-RX)                                                                                                    |          |
|                             | • 4 (OSC-TX)                                                                                                    |          |
|                             | • 5 (LINE-RX)                                                                                                    |          |
|                             | • 7 (DC-RX)                                                                                                    |          |
|                             | • 8 (DC-TX)                                                                                                    |          |
| Power Failure<br>Low (dBm)  | Shows the optical power failure low<br>threshold for the port. The threshold is<br>calculated automatically when you run<br>ANS. You can manually change the<br>threshold. The value must be within the<br>optical power range that is specified for<br>the card. (Refer to the "Hardware<br>Specifications" appendix in the<br><i>Cisco ONS 15454 DWDM Reference</i><br><i>Manual.</i> ) | Numeric. |
| Power Degrade<br>High (dBm) | Does not apply to OPT-AMP-L line parameters.                                                                                                    | Numeric. |
| Power Degrade<br>Low (dBm)  | Does not apply to OPT-AMP-L line parameters.                                                                                                    | Numeric. |

 Table 11-17
 OPT-AMP-L Card Optical Line Alarm Thresholds Setting

| Parameter                  | Description                                  | Options |
|----------------------------|----------------------------------------------|---------|
| Gain Degrade<br>Low (dBm)  | Does not apply to OPT-AMP-L line parameters. |         |
| Gain Degrade<br>High (dBm) | Does not apply to OPT-AMP-L line parameters. |         |

Table 11-17 OPT-AMP-L Card Optical Line Alarm Thresholds Setting (continued)

**Step 5** Return to your originating procedure (NTP).

## **DLP-G325 Change Optical Amplifier Line Settings for OPT-AMP-L Amplifiers**

| Purpose                                                                                                    | This task changes the optical amplifier line settings for OPT-AMP-L amplifier card. |  |
|----------------------------------------------------------------------------------------------------|-------------------------------------------------------------------------------------|--|
| Tools/Equipment                                                                                                    | None                                                                                |  |
| <b>Prerequisite Procedures</b>                                                                                                    | DLP-G46 Log into CTC, page 2-25                                                     |  |
| <b>Required/As Needed</b>                                                                                                    | As needed                                                                           |  |
| <b>Onsite/Remote</b>                                                                                                    | Onsite or remote<br>Provisioning or higher                                          |  |
| Security Level                                                                                                    |                                                                                     |  |
|                                                                                                    |                                                                                     |  |
| In node view (single-shelf mode) or shelf view (multishelf mode), double-click the OPT-AMP-L amplifier where you want to change the optical amplifier line settings. |                                                                                     |  |

#### **Step 2** Click the **Provisioning > Opt. Ampli. Line > Parameters** tabs.

Step 3 Modify any of the settings described in Table 11-18. The provisionable parameters are listed in the Options column in the table. In the Options column, the SONET (ANSI) option is followed by the SDH (ETSI) option.

Table 11-18 OPT-AMP-L Optical Amplifier Line Settings

| Parameter   | Description                                                                                                    | Options                                                                                   |
|-------------|----------------------------------------------------------------------------------------------------|-------------------------------------------------------------------------------------------|
| Port        | (Display only) Displays the port number, port type, and direction: 6 (LINE-TX).                                                                                                    | —                                                                                         |
| Port Name   | Provides the ability to assign the specified port a name.                                                                                                    | User-defined. Name can be up to 32 alphanumeric/<br>special characters. Blank by default. |
|             |                                                                                                    | See the "DLP-G104 Assign a Name to a Port" task on page 7-3.                              |
| Admin State | Sets the port service state unless network<br>conditions prevent the change. For more<br>information about administrative states, refer to<br>the "Administrative and Service States" appendix<br>in the <i>Cisco ONS 15454 DWDM Reference</i><br><i>Manual.</i> | From the drop-down list, choose one of the following:                                     |
|             |                                                                                                    | • IS/Unlocked                                                                             |
|             |                                                                                                    | IS,AINS/Unlocked,automaticInService                                                       |
|             |                                                                                                    | OOS,DSBLD/Locked,disabled                                                                 |
|             |                                                                                                    | OOS,MT/Locked,maintenance                                                                 |

| Parameter                 | Description                                                                                                    | Options                                                                                                    |
|---------------------------|----------------------------------------------------------------------------------------------------|----------------------------------------------------------------------------------------------------|
| Service State             | (Display only) Identifies the autonomously<br>generated state that gives the overall condition of<br>the port. Service states appear in the format:<br>Primary State-Primary State Qualifier, Secondary<br>State. For more information about service states,<br>refer to the "Administrative and Service States"<br>appendix in the <i>Cisco ONS 15454 DWDM</i><br><i>Reference Manual</i> . | <ul> <li>IS-NR/Unlocked-enabled</li> <li>OOS-AU,AINS/Unlocked-disabled,<br/>automaticInService</li> <li>OOS-MA,DSBLD/Locked-enabled,disabled</li> <li>OOS-MA,MT/Locked-enabled,maintenance</li> </ul>                      |
| Line Direction            | Shows the line direction associated with the<br>optical signal that passes through the port. This<br>parameter is automatically configured during<br>ANS. To change it, you must modify the network<br>plan in Cisco MetroPlanner, import the NE<br>Update file and run ANS.                                                                                                    | <ul> <li>East to West</li> <li>West to East</li> <li>The options cannot be modified.</li> </ul>                                                                                                    |
| Total Output<br>Power     | (Display only) Shows the current power level per port.                                                                                                    | —                                                                                                    |
| Channel Power<br>Ref.     | (Display only) Shows the optical per-channel<br>signal power setpoint that must be reached at the<br>amplifier output when gain control is active.                                                                                                    | —                                                                                                    |
| Offset                    | Adjusts the Total Output Power unless network<br>conditions prevent the adjustment, for example<br>the port is in IS state.                                                                                                    | Numeric. Double-click to change.                                                                                                    |
| Signal Output<br>Power    | (Display only) Shows the current output power<br>leaving the amplifier, including the ASE<br>contribution.                                                                                                    |                                                                                                    |
| Output Power<br>Set-Point | (Display only) Shows the output power setpoint.                                                                                                    | _                                                                                                    |
| Working Mode              | (Display only) Shows the working mode, either<br>Output Power or Control Gain                                                                                                    | —                                                                                                    |
| Gain                      | (Display only) The current gain of the amplifiers.                                                                                                    | _                                                                                                    |
| Gain Set Point            | The value of the gain that the amplifier must<br>achieve. APC can modify this value based on the<br>number of OCHNC circuits that are managed by<br>the amplifier or to compensate for fiber aging<br>insertion loss. Refer to the "Network Reference"<br>chapter in the <i>Cisco ONS 15454 DWDM</i><br><i>Reference Manual</i> for more information.                                        | Display only or numeric depending on mode setting.<br>When the system is configured as metro core, this field is<br>display only. When the system is configured as metro<br>access, this field can be changed by the user. |
| AINS Soak                 | (Display only) Shows the automatic in-service soak period.                                                                                                    | <ul> <li>Duration of valid input signal, in hh.mm format, after which the card becomes in service (IS) automatically</li> <li>0 to 48 hours, 15 minute increments</li> </ul>                                               |
| Tilt Reference            | (Display only) Shows the default value for the amplifier tilt. This field can only be modified by ANS.                                                                                                    |                                                                                                    |

#### Table 11-18 OPT-AMP-L Optical Amplifier Line Settings (continued)

| Parameter             | Description                                                                       | Options                                                                      |
|-----------------------|-----------------------------------------------------------------------------------|------------------------------------------------------------------------------|
| Tilt Calibration      | Allows you to manually change the amplifier tilt.                                 | Numeric. Double-click the parameter, enter a value, and press <b>Enter</b> . |
| DCU Insertion<br>Loss | (When provisioned as an OPT-PRE only; display only) Shows the DCU insertion loss. |                                                                              |

Table 11-18 OPT-AMP-L Optical Amplifier Line Settings (continued)

Step 4 Click Apply. If the change affects traffic, a warning message displays. Click Yes to complete the change.Step 5 Return to your originating procedure (NTP).

## DLP-G326 Change Optical Amplifier Threshold Settings for OPT-AMP-L Amplifiers

| Purpose                   | This task changes the optical channel threshold settings for the OPT-AMP-L amplifier card. |
|---------------------------|--------------------------------------------------------------------------------------------|
| Tools/Equipment           | None                                                                                       |
| Prerequisite Procedures   | DLP-G46 Log into CTC, page 2-25                                                            |
| <b>Required/As Needed</b> | As needed                                                                                  |
| <b>Onsite/Remote</b>      | Onsite or remote                                                                           |
| Security Level            | Provisioning or higher                                                                     |
|                           |                                                                                            |

Caution

tion Warning thresholds are not monitored by CTC. They must be user-provisioned and monitored through custom alarm profiles.

**Step 1** In node view (single-shelf mode) or shelf view (multishelf mode), double-click the OPT-AMP-L amplifier where you want to change the optical channel threshold settings.

**Step 2** Click the **Provisioning > Opt Ampli Line > Optics Thresholds** tabs.

Step 3 If you want to change the warning thresholds, complete the following steps. If not, continue with Step 4.

- a. Under Types, choose Warning.
- **b.** Choose the warning interval that you want to provision, either **15 minutes** or **1 Day**.
- c. Click Refresh.
- d. Modify any of the warning thresholds shown under the Options column in Table 11-19.
- e. Click Apply. If the change affects traffic, a warning message displays. Click Yes to complete the change.

| Parameter        | Description                                                                     | Options                                                                                                    |
|------------------|---------------------------------------------------------------------------------|----------------------------------------------------------------------------------------------------|
| Port             | (Display only) Displays the port number, port type, and direction: 6 (LINE-TX). | _                                                                                                    |
| opwrMin<br>(dBm) | Sets the low power warning level.                                               | Numeric. Can be set for 15-minute or<br>one-day intervals. The default is<br>-50 dBm. Double-click the parameter,<br>enter a value, and press <b>Enter</b> . |
| opwrMax<br>(dBm) | Sets the high power warning level.                                              | Numeric. Can be set for 15-minute or<br>one-day intervals. The default is 30 dBm.<br>Double-click the parameter, enter a value,<br>and press <b>Enter</b> .  |

- **Step 4** If you want to change the alarm thresholds, complete the following steps. If not, continue with Step 5.
  - a. Under Types, choose Alarm.
  - b. Click Refresh.
  - c. Modify any of the alarm thresholds shown under the Options column in Table 11-20.
  - **d.** Click **Apply**. If the change affects traffic, a warning message displays. Click **Yes** to complete the change.

| Table 11-20 | <b>OPT-AMP-L</b> Card Amplifier Line Alarm Thresholds Setting |
|-------------|---------------------------------------------------------------|
|-------------|---------------------------------------------------------------|

| Parameter                  | Description                                                                                                    | Options                          |
|----------------------------|----------------------------------------------------------------------------------------------------|----------------------------------|
| Port                       | (Display only) Displays the port number, port type, and direction: 6 (LINE-TX).                                                                                                    | —                                |
| Power Failure<br>Low (dBm) | Shows the optical power failure low<br>threshold for the port. The threshold is<br>calculated automatically when you run<br>ANS. You can manually change the<br>threshold. The value must be within the<br>optical power range that is specified for<br>the card. (Refer to the "Hardware<br>Specifications" appendix in the<br><i>Cisco ONS 15454 DWDM Reference</i><br><i>Manual.</i> ) | Numeric. Double-click to change. |

| Parameter                   | Description                                                                                                    | Options |
|-----------------------------|----------------------------------------------------------------------------------------------------|---------|
| Power Degrade<br>High (dBm) | (Display only) Shows the current value of<br>the optical power degrade high threshold.<br>This threshold applies only when the<br>amplifier is active and in constant power<br>mode.                                                                                  |         |
|                             | Power Degrade High refers to the port's<br>Signal Output Power value and is<br>automatically calculated by the<br>TCC2/TCC2P when the amplifier is<br>turned up.                                                                                                    |         |
|                             | The Power Degrade High threshold is<br>linked to the Output Power Setpoint on<br>the Parameters tab. Changing the setpoint<br>changes the Power Degrade High<br>threshold. The threshold value is always<br>2 dB higher than the Output Power<br>Setpoint value.      |         |
|                             | APC can modify this value based on the<br>number of OCHNC circuits that the<br>amplifier is managing. Refer to the<br>"Network Reference" chapter in the<br><i>Cisco ONS 15454 DWDM Reference</i><br><i>Manual</i> for more information.                              |         |
| Power Degrade<br>Low (dBm)  | (Display only) Shows the current value of<br>the optical power degrade high threshold<br>configured in the card. This threshold<br>applies only when the amplifier is active<br>and in constant power mode.                                                           |         |
|                             | Power Degrade Low refers to the port's<br>Signal Output Power value and is<br>automatically calculated by the<br>TCC2/TCC2P when the amplifier is<br>turned up.                                                                                                    |         |
|                             | The Power Degrade Low threshold is<br>automatically linked to the Output Power<br>Setpoint on the Parameters tab. Changing<br>the setpoint changes the Power Degrade<br>Low threshold. The threshold value is<br>always 2 dB lower than the Output Power<br>Setpoint. |         |
|                             | APC can modify this value based on the<br>number of OCHNC circuits that the<br>amplifier is managing.                                                                                                    |         |

| Table 11-20 | OPT-AMP-L Card Amplifier Line Alarm Thresholds Setting (continued) |
|-------------|--------------------------------------------------------------------|
|             |                                                                    |

| Parameter                  | Description                                                                                                    | Options |
|----------------------------|----------------------------------------------------------------------------------------------------|---------|
| Gain Degrade<br>High (dBm) | (Display only) Shows the current value of<br>the gain degrade high threshold<br>configured in the card. This threshold<br>applies only when the amplifier is active<br>and in constant gain mode.                                                    |         |
|                            | Gain Degrade High refers to the port's<br>Gain value and is automatically<br>calculated by the TCC2/TCC2P and when<br>the amplifier is turned up.                                                                                                    |         |
|                            | The Gain Degrade High threshold is<br>linked to the Gain setpoint. Changing the<br>setpoint changes the Gain Degrade High<br>threshold. The threshold value is always<br>2 dB higher than the Gain Setpoint value.                                   |         |
|                            | APC can modify this value based on the<br>number of OCHNC circuits that the<br>amplifier is managing and to compensate<br>for insertion loss due to fiber aging.                                                                                     |         |
| Gain Degrade<br>Low (dBm)  | (Display only) Shows the current value of<br>the gain degrade low threshold<br>configured in the card. This threshold<br>applies only when the amplifier is active<br>and in constant gain mode.                                                     |         |
|                            | Gain Degrade Low refers to the port's<br>Gain value and is automatically<br>calculated by the TCC2/TCC2P and when<br>the amplifier is turned up.                                                                                                    |         |
|                            | The Gain Degrade Low threshold is<br>automatically linked to the Gain Setpoint<br>that is provisioned. Changing the setpoint<br>changes the Gain Degrade Low threshold.<br>The threshold value is always 2 dB lower<br>than the Gain Setpoint value. |         |
|                            | APC can also modify this value based on<br>the number of OCHNC circuits that the<br>amplifier is managing.                                                                                                    |         |

| Table 11-20 | OPT-AMP-L Card Amplifier Line Alarm Thresholds Setting (continued) |
|-------------|--------------------------------------------------------------------|
|             | OF I-AMF-L Card Ampliner Line Alarm Thresholds Setting (continued) |

**Step 5** Return to your originating procedure (NTP).

<u>Note</u>

Note

Warning

Step 1

Step 2 Step 3

## DLP-G327 Change the ALS Maintenance Settings of an OPT-AMP-L Card Configured in OPT-LINE Mode

| Purpose                                                                                                    | This task changes the ALS maintenance settings for the OPT-AMP-L card that is configured in OPT-LINE mode                                                                                                    |
|----------------------------------------------------------------------------------------------------|----------------------------------------------------------------------------------------------------|
| Tools/Fauinment                                                                                                    | None                                                                                                    |
| Duono autoita Duo oo duunoa                                                                                          | None<br>DL D. CAG Les inte CTC, none 2,25                                                                                                    |
| Prerequisite Procedures                                                                                              | DLP-G46 Log into CTC, page 2-25                                                                                                    |
| <b>Required/As Needed</b>                                                                                            | As needed                                                                                                    |
| Onsite/Remote                                                                                                    | Onsite or remote                                                                                                    |
| Security Level                                                                                                    | Provisioning or higher                                                                                                    |
| To perform this task, the OI mode, see the "DLP-G323 page 11-26.                                                     | PT-AMP-L card must be in OPT-LINE mode. To change the OPT-AMP-L card<br>Change Optical Line Settings for OPT-AMP-L Amplifiers" task on                                                                                                    |
| The automatic laser shutdo<br>maintenance reasons. Activ                                                             | wn (ALS) function should only be disabled temporarily for installation or vate ALS immediately after maintenance or installation.                                                                                                    |
| Invisible laser radiation c<br>Do not stare into the beam<br>optical instruments (for ex<br>mm could pose an eye haz | ould be emitted from the end of the unterminated fiber cable or connector.<br>directly with optical instruments. Viewing the laser output with certain<br>cample, eye loupes, magnifiers, and microscopes) within a distance of 100<br>card. Statement 1056 |
|                                                                                                    |                                                                                                    |
| In node view (single-shelf you want to change the AL                                                                 | mode) or shelf view (multishelf mode), double-click the OPT-AMP-L where <i>S</i> maintenance settings.                                                                                                    |
| Click the <b>Maintenance</b> > A                                                                                     | ALS tabs.                                                                                                    |
| Modify any of the settings<br>Options column in the tabl                                                             | described in Table 11-21. The provisionable parameters are listed in the e.                                                                                                    |

| Parameter                  | Description                                                                                                    | Options                                                                                                    |
|----------------------------|----------------------------------------------------------------------------------------------------|----------------------------------------------------------------------------------------------------|
| OSRI                       | Optical safety remote interlock. When set<br>to On, the OPT-AMP-L TX output power<br>is shut down.                                                                                                    | <ul><li>From the drop-down list, choose one of the following:</li><li>On</li><li>Off</li></ul>                                                                                                    |
| ALS Mode                   | Automatic laser shutdown. For<br>OPT-AMP-L cards, ALS provides the<br>ability to shut down the OPT-AMP-L TX<br>laser when the OPT-AMP-L RX detects<br>an LOS.<br>ALS also enables an optical safety<br>mechanism at the DWDM network layer.<br>See the "Network Reference" chapter in<br>the ONS 15454 DWDM Reference<br>Manual for more information. | <ul> <li>From the drop-down list, choose one of the following:</li> <li>Disable—Deactivates ALS.</li> <li>Auto Restart—(Default) ALS is active. The power is automatically shut down when needed and automatically tries to restart using a probe pulse until the cause of the failure is repaired.</li> <li>Manual Restart</li> <li>Manual Restart for Test</li> </ul> |
| Recovery Pulse<br>Duration | (Display only) Displays the duration of<br>the optical power pulse that begins when<br>an amplifier restarts.                                                                                                    |                                                                                                    |
| Recovery Pulse<br>Interval | (Display only) Displays the interval between optical power pulses.                                                                                                    |                                                                                                    |
| Currently<br>Shutdown      | (Display only) Displays the current status of the laser.                                                                                                    | _                                                                                                    |
| Request Laser<br>Restart   | If checked, allows you to restart the laser for maintenance.                                                                                                    | Checked or unchecked                                                                                                    |

#### Table 11-21 OPT-AMP-L Maintenance Settings

Step 4 Click Apply. If the change affects traffic, a warning message displays. Click Yes to complete the change.

**Step 5** Return to your originating procedure (NTP).

# NTP-G92 Modify 32MUX-0, 32DMX-0, 32DMX, 32DMX-L, and 4MD Line Card Settings and PM Thresholds

| Purpose                                                                      | This procedure changes the line and PM parameter threshold settings for                                                                                                    |
|------------------------------------------------------------------------------|----------------------------------------------------------------------------------------------------|
|                                                                              | the multiplexer and demultiplexer cards. The cards included in this category are the 32MUX-O, 32DMX-O, 32DMX, 32DMX-L, and 4MD xx x cards                                                                                              |
| Tools/Fauinmont                                                              | 4MD-XX.X calus.                                                                                                    |
| Duono autorite Duo on dunno                                                  | NTE C20 Install the DWDM Conde man 2,44                                                                                                    |
| Prerequisite Procedures                                                      | NTP-G30 Install the DWDM Cards, page 3-44                                                                                                    |
| Required/As Needed                                                           | As needed                                                                                                    |
| Onsite/Remote                                                                | Onsite or remote                                                                                                    |
| Security Level                                                               | Provisioning or higher                                                                                                    |
| statistics.                                                                  |                                                                                                    |
| statistics.                                                                  |                                                                                                    |
|                                                                              |                                                                                                    |
| Complete the "DLP-G46 L<br>32MUX-O, 32DMX-O, 32<br>proceed to Step 2.        | log into CTC" task on page 2-25 at the node where you want to change the DMX, 32DMX-L, or 4MD-xx.x card settings. If you are already logged in,                                                                                        |
| Complete the "NTP-G103                                                       | Back Up the Database" procedure on page 13-2.                                                                                                    |
| Perform any of the following                                                 | ng tasks as needed:                                                                                                    |
| • DLP-G208 Change Op                                                         | e                                                                                                    |
| DLD C200 Change On                                                           | otical Line Settings for Multiplexer and Demultiplexer Cards, page 11-39                                                                                                    |
| • DLP-0209 Change Op<br>11-41                                                | otical Line Settings for Multiplexer and Demultiplexer Cards, page 11-39<br>otical Line Threshold Settings for Multiplexer and Demultiplexer Cards, page                                                                               |
| <ul> <li>DLP-G209 Change Op<br/>11-41</li> <li>DLP-G210 Change Op</li> </ul> | otical Line Settings for Multiplexer and Demultiplexer Cards, page 11-39<br>tical Line Threshold Settings for Multiplexer and Demultiplexer Cards, page<br>otical Channel Settings for Multiplexer and Demultiplexer Cards, page 11-43 |

**Step 4** Complete the "NTP-G103 Back Up the Database" procedure on page 13-2.

Stop. You have completed this procedure.

Note

Step 1

Step 2 Step 3

## **DLP-G208** Change Optical Line Settings for Multiplexer and Demultiplexer Cards

|        | PurposeThis task changes the optical line settings for 32MUX-O, 32DMX-<br>32DMX, 32DMX-L, and 4MD-xx.x multiplexer and demultiplexer                                                                                  |                                                                                                    |
|--------|----------------------------------------------------------------------------------------------------|----------------------------------------------------------------------------------------------------|
|        | Tools/Equipment                                                                                                    | None                                                                                                    |
|        | Prerequisite Procedures                                                                                                    | DLP-G46 Log into CTC, page 2-25                                                                                      |
|        | <b>Required/As Needed</b>                                                                                                    | As needed                                                                                                    |
|        | <b>Onsite/Remote</b>                                                                                                    | Onsite or remote                                                                                                    |
|        | Security Level                                                                                                    | Provisioning or higher                                                                                               |
|        |                                                                                                    |                                                                                                    |
| Step 1 | In node view (single-shelf demultiplexer card where y                                                                                                    | mode) or shelf view (multishelf mode), double-click the multiplexer or you want to change the optical line settings. |
| Step 2 | Perform one of the followi                                                                                                    | ng:                                                                                                    |
|        | <ul> <li>For 32MUX-O, 32DM<br/>Parameters tabs.</li> </ul>                                                                                                    | X-O, 32DMX, 32DMX-L cards, click the <b>Provisioning &gt; Optical Line &gt;</b>                                      |
|        | • For 4MD cards, click t                                                                                                    | the <b>Provisioning &gt; Optical Band &gt; Parameters</b> tabs.                                                      |
| Step 3 | Modify any of the settings described in Table 11-22. The provisionable parameters are listed in the Options column in the table. In the Options column, the SONET (ANSI) option is followed by the SDI (ETSI) option. |                                                                                                    |

Table 11-22 Multiplexer and Demultiplexer Card Optical Line Settings

| Parameter   | Description                                                                                                    | Options                                                                                                    |
|-------------|----------------------------------------------------------------------------------------------------|----------------------------------------------------------------------------------------------------|
| Port        | (Display only) Displays the port number, port type,<br>and direction (TX or RX):                                                                                                    | —                                                                                                    |
|             | 32DMX, 32DMX-O, 32DMX-L                                                                                                    |                                                                                                    |
|             | • 33 (COM-RX)                                                                                                    |                                                                                                    |
|             | 32MUX-O                                                                                                    |                                                                                                    |
|             | • 33 (COM-TX)                                                                                                    |                                                                                                    |
|             | 4MD                                                                                                    |                                                                                                    |
|             | • 9 (COM-RX) and 10 (COM-TX)                                                                                                    |                                                                                                    |
| Port Name   | Provides the ability to assign the specified port a name.                                                                                                    | User-defined. Name can be up to 32 alphanumeric/<br>special characters. Blank by default. Double-click,<br>enter the name, and press <b>Enter</b> . |
|             |                                                                                                    | See the "DLP-G104 Assign a Name to a Port" task on page 7-3.                                                                                        |
| Admin State | Sets the port service state unless network                                                                                                    | From the drop-down list, choose one of the following:                                                                                               |
|             | conditions prevent the change. For more<br>information about administrative states, refer to the<br>"Administrative and Service States" appendix in<br>the <i>Cisco ONS 15454 DWDM Reference Manual</i> . | • IS,AINS/Unlocked,automaticInService                                                                                                    |
|             |                                                                                                    | OOS,DSBLD/Locked,disabled                                                                                                    |
|             |                                                                                                    | OOS,MT/Locked,maintenance                                                                                                    |

| Parameter                   | Description                                                                                                    | Options                                                                                                    |
|-----------------------------|----------------------------------------------------------------------------------------------------|----------------------------------------------------------------------------------------------------|
| Service State               | (Display only) Identifies the autonomously<br>generated state that gives the overall condition of<br>the port. Service states appear in the format:<br>Primary State-Primary State Qualifier, Secondary<br>State. For more information about service states,<br>refer to the "Administrative and Service States"<br>appendix in the <i>Cisco ONS 15454 DWDM</i><br><i>Reference Manual</i> . | <ul> <li>IS-NR/Unlocked-enabled</li> <li>OOS-AU,AINS/Unlocked-disabled,<br/>automaticInService</li> <li>OOS-MA,DSBLD/Locked-enabled,disabled</li> <li>OOS-MA,MT/Locked-enabled,maintenance</li> </ul> |
| Line Direction              | Shows the line direction associated with the optical signal that passes through the port. This parameter is automatically configured during ANS. To change it, you must modify the network plan in Cisco MetroPlanner, import the NE Update file and run ANS.                                                                                                    | <ul> <li>East to West</li> <li>West to East</li> <li>The options cannot be modified.</li> </ul>                                                                                                    |
| Power                       | (Display only) Shows the current power level per port.                                                                                                    | —                                                                                                    |
| AINS Soak                   | (Display only) Sets the automatic in-service soak period. The value is always 00.00.                                                                                                    | —                                                                                                    |
| VOA Mode                    | (32DMX and 32DMX-L only; display only) Shows<br>the functional mode of the VOA, when present.                                                                                                    | <ul><li>Constant Attenuation</li><li>Constant Power</li></ul>                                                                                                    |
| VOA Power<br>Ref            | (32DMX and 32DMX-L only; display only) Shows<br>the optical power setpoint that must be reached<br>when a VOA is present and VOA Mode is set to<br>Constant Power. This parameter can only be<br>modified by ANS.                                                                                                    |                                                                                                    |
| VOA Power<br>Calib          | (32DMX and 32DMX-L only) Modifies the optical<br>power value of the VOA when VOA Mode is set to<br>Constant Power.                                                                                                    | Numeric. Double-click the parameter, enter a value, and press <b>Enter</b> .                                                                                                    |
| VOA<br>ATTenuation<br>Ref   | (32DMX and 32DMX-L only; display only) Shows<br>the VOA attenuation value when VOA Mode is set<br>to Constant Attenuation. This parameter can only<br>be modified by ANS.                                                                                                    |                                                                                                    |
| VOA<br>Attenuation<br>Calib | (32DMX and 32DMX-L only) Modifies the attenuation value of the VOA when the VOA Mode is set to Constant Attenuation.                                                                                                    | Numeric. Double-click the parameter, enter a value, and press <b>Enter</b> .                                                                                                    |

#### Table 11-22 Multiplexer and Demultiplexer Card Optical Line Settings (continued)

Step 4 Click Apply. If the change affects traffic, a warning message displays. Click Yes to complete the change.

**Step 5** Return to your originating procedure (NTP).

## **DLP-G209 Change Optical Line Threshold Settings for Multiplexer and Demultiplexer Cards**

| Purpose                        | This task changes the optical line threshold settings for 32MUX-O, 32DMX-O, 32DMX, 32DMX-L, and 4MD-xx.x multiplexer and demultiplexer cards. |
|--------------------------------|----------------------------------------------------------------------------------------------------|
| Tools/Equipment                | None                                                                                                    |
| <b>Prerequisite Procedures</b> | DLP-G46 Log into CTC, page 2-25                                                                                                    |
| <b>Required/As Needed</b>      | As needed                                                                                                    |
| <b>Onsite/Remote</b>           | Onsite or remote                                                                                                    |
| Security Level                 | Provisioning or higher                                                                                                    |

- **Step 1** In node view (single-shelf mode) or shelf view (multishelf mode), double-click the multiplexer or demultiplexer card where you want to change the optical line threshold settings.
- **Step 2** Perform one of the following:
  - For 32MUX-O, 32DMX-O, 32DMX, 32DMX-L cards, click the Provisioning > Optical Line > Optics Thresholds tabs.
  - For 4MD cards, click the **Provisioning > Optical Band > Optics Thresholds** tabs.
- **Step 3** If you want to change the warning thresholds, complete the following steps. If not, continue with Step 4.
  - a. Under Types, choose Warning.
  - **b.** Choose the warning interval that you want to provision, either **15 minutes** or **1 Day**.
  - c. Click Refresh.
  - d. Modify any of the warning thresholds shown under the Options column in Table 11-23.
  - e. Click Apply. If the change affects traffic, a warning message displays. Click Yes to complete the change.

| Parameter | Description                                                                      | Options |
|-----------|----------------------------------------------------------------------------------|---------|
| Port      | (Display only) Displays the port number,<br>port type, and direction (TX or RX): |         |
|           | 32DMX, 32DMX-O, 32DMX-L                                                          |         |
|           | • 33 (COM-RX)                                                                    |         |
|           | 32MUX-O                                                                          |         |
|           | • 33 (COM-TX)                                                                    |         |
|           | 4MD                                                                              |         |
|           | • 9 (COM-RX) and 10 (COM-TX)                                                     |         |

Table 11-23 Multiplexer and Demultiplexer Card Optical Line Warning Threshold Settings

| Parameter        | Description                        | Options                                                                                                    |
|------------------|------------------------------------|----------------------------------------------------------------------------------------------------|
| opwrMin<br>(dBm) | Sets the low power warning level.  | Numeric. Can be set for 15-minute or<br>one-day intervals. The default is<br>-50 dBm. Double-click the parameter,<br>enter a value, and press <b>Enter</b> . |
| opwrMax<br>(dBm) | Sets the high power warning level. | Numeric. Can be set for 15-minute or<br>one-day intervals. The default is 30 dBm.<br>Double-click the parameter, enter a value,<br>and press <b>Enter</b> .  |

Table 11-23 Multiplexer and Demultiplexer Card Optical Line Warning Threshold Settings

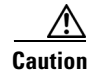

Warning thresholds are not monitored by CTC. They must be user-provisioned and monitored through custom alarm profiles.

- **Step 4** If you want to change the alarm thresholds, complete the following steps. If not, continue with Step 5.
  - a. Under Types, choose Alarm.
  - b. Click Refresh.
  - c. Modify any of the alarm thresholds shown under the Options column in Table 11-24.
  - **d.** Click **Apply**. If the change affects traffic, a warning message displays. Click **Yes** to complete the change.

| Parameter                  | Description                                                                                                    | Options                                                                         |
|----------------------------|----------------------------------------------------------------------------------------------------|---------------------------------------------------------------------------------|
| Port                       | (Display only) Displays the port number,<br>port type, and direction (TX or RX):                                                                                                    | —                                                                               |
|                            | 32DMX, 32DMX-O, 32DMX-L                                                                                                    |                                                                                 |
|                            | • 33 (COM-RX)                                                                                                    |                                                                                 |
|                            | 32MUX-O                                                                                                    |                                                                                 |
|                            | • 33 (COM-TX)                                                                                                    |                                                                                 |
|                            | 4MD                                                                                                    |                                                                                 |
|                            | • 9 (COM-RX) and 10 (COM-TX)                                                                                                    |                                                                                 |
| Power Failure<br>Low (dBm) | Shows the optical power failure low<br>threshold for the port. The threshold is<br>calculated automatically when you run<br>ANS. You can manually change the<br>threshold. The value must be within the<br>optical power range that is specified for the<br>card. (Refer to the "Hardware<br>Specifications" appendix in the<br><i>Cisco ONS 15454 DWDM Reference</i><br><i>Manual.</i> ) | Numeric. Double-click the parameter,<br>enter a value, and press <b>Enter</b> . |

 Table 11-24
 Multiplexer and Demultiplexer Optical Line Alarm Threshold Settings

| Parameter                   | Description                                                             | Options |
|-----------------------------|-------------------------------------------------------------------------|---------|
| Power Degrade<br>High (dBm) | Not applicable to 32MUX-O, 32DMX-O, 32DMX, 32DMX-L, and 4MD-xx.x cards. |         |
| Power Degrade<br>Low (dBm)  | Not applicable to 32MUX-O, 32DMX-O, 32DMX, 32DMX-L, and 4MD-xx.x cards. |         |

| Table 11-24 | Multiplexer and I | Demultiplexer | <b>Optical Line Alarm</b> | Threshold Settings (co | ontinued) |
|-------------|-------------------|---------------|---------------------------|------------------------|-----------|
|-------------|-------------------|---------------|---------------------------|------------------------|-----------|

**Step 5** Return to your originating procedure (NTP).

## DLP-G210 Change Optical Channel Settings for Multiplexer and Demultiplexer Cards

| Purpose                   | This task changes the optical channel settings for 32MUX-O, 32DMX-O, 32DMX, 32DMX-L, and 4MD-xx.x multiplexer and demultiplexer cards. |
|---------------------------|----------------------------------------------------------------------------------------------------|
| Tools/Equipment           | None                                                                                                    |
| Prerequisite Procedures   | DLP-G46 Log into CTC, page 2-25                                                                                                    |
| <b>Required/As Needed</b> | As needed                                                                                                    |
| <b>Onsite/Remote</b>      | Onsite or remote                                                                                                    |
| Security Level            | Provisioning or higher                                                                                                    |
|                           |                                                                                                    |

**Step 1** In node view (single-shelf mode) or shelf view (multishelf mode), double-click the multiplexer or demultiplexer card where you want to change the optical channel settings.

**Step 2** Click the **Provisioning > Optical Chn > Parameters** tabs.

Step 3 Modify any of the settings described in Table 11-25. The provisionable parameters are listed in the Options column in the table. In the Options column, the SONET (ANSI) option is followed by the SDH (ETSI) option.

Table 11-25 Multiplexer and Demultiplexer Card Optical Channel Settings

| Parameter | Description                                                                      | Options                                                                                                    |
|-----------|----------------------------------------------------------------------------------|----------------------------------------------------------------------------------------------------|
| Port      | (Display only) Displays the port number, port type,<br>and direction (TX or RX): | _                                                                                                    |
|           | 32MUX-O, 32DMX-O, 32DMX, 32DMX-L                                                 |                                                                                                    |
|           | 1 through 32 (CHAN-RX or CHAN-TX)                                                |                                                                                                    |
|           | 4MD-xx.x                                                                         |                                                                                                    |
|           | 1 through 8 (CHAN-RX or CHAN-TX)                                                 |                                                                                                    |
| Port Name | Provides the ability to assign the specified port a name.                        | User-defined. Name can be up to 32 alphanumeric/<br>special characters. Blank by default. Double-click,<br>enter the name, and press <b>Enter</b> . |
|           |                                                                                  | See the "DLP-G104 Assign a Name to a Port" task on page 7-3.                                                                                        |

| Parameter              | Description                                                                                                    | Options                                                                                                    |
|------------------------|----------------------------------------------------------------------------------------------------|----------------------------------------------------------------------------------------------------|
| Admin State            | Sets the port service state unless network<br>conditions prevent the change. For more<br>information about administrative states, refer to the<br>"Administrative and Service States" appendix in<br>the <i>Cisco ONS 15454 DWDM Reference Manual</i> .                                                                                                    | <ul> <li>From the drop-down list, choose one of the following:</li> <li>IS,AINS/Unlocked,automaticInService</li> <li>OOS,DSBLD/Locked,disabled</li> <li>OOS,MT/Locked,maintenance</li> </ul>          |
| Service State          | (Display only) Identifies the autonomously<br>generated state that gives the overall condition of<br>the port. Service states appear in the format:<br>Primary State-Primary State Qualifier, Secondary<br>State. For more information about service states,<br>refer to the "Administrative and Service States"<br>appendix in the <i>Cisco ONS 15454 DWDM</i><br><i>Reference Manual</i> . | <ul> <li>IS-NR/Unlocked-enabled</li> <li>OOS-AU,AINS/Unlocked-disabled,<br/>automaticInService</li> <li>OOS-MA,DSBLD/Locked-enabled,disabled</li> <li>OOS-MA,MT/Locked-enabled,maintenance</li> </ul> |
| Line Direction         | Shows the line direction associated with the optical signal that passes through the port. This parameter is automatically configured during ANS. To change it, you must modify the network plan in Cisco MetroPlanner, import the NE Update file and run ANS.                                                                                                    | <ul> <li>East to West</li> <li>West to East</li> <li>The options cannot be modified.</li> </ul>                                                                                                    |
| Power                  | (Display only) Shows the current power level per port.                                                                                                    |                                                                                                    |
| Actual<br>Wavelength   | (Display only) Shows the wavelength specified by<br>the manufacturing data. This field cannot be set<br>manually.                                                                                                    | —                                                                                                    |
| Expected<br>Wavelength | (Display only) Shows the preprovisioned wavelength. This field is used to preprovsion cards.                                                                                                    | —                                                                                                    |
| AINS Soak              | (Display only) Automatic in-service soak period. It<br>is always 00.00                                                                                                    | —                                                                                                    |
| VOA Mode               | (Display only; 32MUX-O, 32DMX-O, 4MD-xx.x cards only) Shows the current functional mode of the VOA.                                                                                                    | <ul><li>Constant Power</li><li>Constant Attenuation</li></ul>                                                                                                    |
| VOA Power<br>Ref.      | (Display only; 32MUX-O, 32DMX-O, 4MD-xx.x cards only) Shows the Power setpoint that must be reached on the path where a VOA is present when the VOA Mode is Constant Power.                                                                                                    | —                                                                                                    |
|                        | Demultiplexers show the reference value of the<br>desired optical power going to the client.<br>Multiplexers show the reference value of the<br>desired per-channel optical power. This parameter<br>can only be modified by ANS.                                                                                                    |                                                                                                    |

#### Table 11-25 Multiplexer and Demultiplexer Card Optical Channel Settings (continued)

| Parameter                    | Description                                                                                                    | Options                                                                     |
|------------------------------|----------------------------------------------------------------------------------------------------|-----------------------------------------------------------------------------|
| VOA Power<br>Calib.          | (32MUX-O, 32DMX-0, 4MD-xx.x cards only) The<br>user can modify the optical output power to the<br>VOA if necessary. The VOA power calibration<br>offsets the VOA power reference.         | Numeric. Double-click the parameter, enter a value and press <b>Enter</b> . |
|                              | For demultplexers, you can modify the optical<br>output power to the client if necessary. For<br>multiplexers, you can modify the output power per<br>channel.                            |                                                                             |
|                              | This feature is normally used when the Network<br>Type is configured as Access in the Provisioning ><br>WDM-ANS tab.                                                                      |                                                                             |
| VOA<br>Attenuation<br>Ref.   | (Display only; 32MUX-O, 32DMX-0, 4MD-xx.x cards only) Shows the attenuation value of the VOA when the VOA is set in attenuation mode. This parameter can only be modified by ANS and APC. |                                                                             |
| VOA<br>Attenuation<br>Calib. | (32MUX-O, 32DMX-O, and 4MD-xx.x cards only)<br>Allows the user to modify the attenuation value of<br>the VOA if necessary when the VOA mode is set for<br>constant attenuation.           | Numeric, double-click the parameter, enter a value and press <b>Enter</b> . |

#### Table 11-25 Multiplexer and Demultiplexer Card Optical Channel Settings (continued)

Step 4 Click Apply. If the change affects traffic, a warning message displays. Click Yes to complete the change. Return to your originating procedure (NTP). Step 5

## **DLP-G211 Change Optical Channel Threshold Settings for Multiplexer and Demultiplexer Cards**

| This task changes the optical channel threshold settings for 32MUX-O, 32DMX-O, 32DMX, 32DMX-L, and 4MD-xx.x multiplexer and demultiplexer cards. |
|----------------------------------------------------------------------------------------------------|
| None                                                                                                    |
| DLP-G46 Log into CTC, page 2-25                                                                                                    |
| As needed                                                                                                    |
| Onsite or remote                                                                                                    |
| Provisioning or higher                                                                                                    |
|                                                                                                    |
|                                                                                                    |

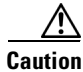

custom alarm profiles.

In node view (single-shelf mode) or shelf view (multishelf mode), double-click the multiplexer or Step 1 demultiplexer card where you want to change the optical threshold settings.

- **Step 2** Click the **Provisioning > Optical Chn > Optics Thresholds** tabs.
- Step 3 If you want to change the warning thresholds, complete the following steps. If not, continue with Step 4.
  - a. Under Types, choose Warning.
  - **b.** Choose the warning interval that you want to provision, either **15 minutes** or **1 Day**.
  - c. Click Refresh.
  - d. Modify any of the warning thresholds shown under the Options column in Table 11-26.
  - e. Click Apply. If the change affects traffic, a warning message displays. Click Yes to complete the change.

| Parameter        | Description                                                                   | Options                                                                                                    |
|------------------|-------------------------------------------------------------------------------|----------------------------------------------------------------------------------------------------|
| Port             | (Display only) Displays the port number, port type, and direction (TX or RX): | _                                                                                                    |
|                  | 32MUX-O, 32DMX-O, 32DMX,<br>32DMX-L                                           |                                                                                                    |
|                  | • 1 through 32 (CHAN-RX or CHAN-TX)                                           |                                                                                                    |
|                  | 4MD-xx.x                                                                      |                                                                                                    |
|                  | • 1 through 8 (CHAN-RX or CHAN-TX)                                            |                                                                                                    |
| opwrMin<br>(dBm) | Set the low power warning level.                                              | Numeric. Can be set for 15-minute or<br>one-day intervals. The default is<br>-50 dBm. Double-click the parameter,<br>enter a value, and press <b>Enter</b> . |
| opwrMax<br>(dBm) | Set the high power warning level.                                             | Numeric. Can be set for 15-minute or<br>one-day intervals. The default is 30 dBm.<br>Double-click the parameter, enter a value,<br>and press <b>Enter</b> .  |

Table 11-26 Multiplexer and Demultiplexer Card Optical Channel Warning Threshold Settings

- **Step 4** If you want to change the alarm thresholds, complete the following steps. If not, continue with Step 5.
  - a. Under Types, choose Alarm.
  - b. Click Refresh.
  - c. Modify any of the alarm thresholds shown under the Options column in Table 11-27.
  - **d.** Click **Apply**. If the change affects traffic, a warning message displays. Click **Yes** to complete the change.

| Parameter                  | Description                                                                                                    | Options                                                                         |
|----------------------------|----------------------------------------------------------------------------------------------------|---------------------------------------------------------------------------------|
| Port                       | (Display only) Displays the port number, port type, and direction (TX or RX):                                                                                                    | —                                                                               |
|                            | 32MUX-O, 32DMX-O, 32DMX,<br>32DMX-L                                                                                                    |                                                                                 |
|                            | • 1 through 32 (CHAN-RX or CHAN-TX)                                                                                                    |                                                                                 |
|                            | 4MD-xx.x                                                                                                    |                                                                                 |
|                            | • 1 through 8 (CHAN-RX or CHAN-TX)                                                                                                    |                                                                                 |
| Power Failure<br>Low (dBm) | Shows the power failure low threshold.<br>This power value applies to the<br>corresponding port and is automatically<br>calculated when ANS is run.                                                                                                    | Numeric. Double-click the parameter,<br>enter a value, and press <b>Enter</b> . |
|                            | This threshold applies to a port associated<br>to a VOA (OSC-VOA) always active in<br>Constant Power mode.                                                                                                    |                                                                                 |
|                            | The threshold is automatically linked to<br>the Power Setpoint (VOA Power Ref +<br>VOA Power Calib) that is provisioned.<br>Changing the setpoint results in changing<br>the threshold (always 5 dB lower).                                                                                                    |                                                                                 |
|                            | The 32DMX is an exception. 32DMX<br>Power Failure Low thresholds apply to<br>ports that are not associated to a VOA.<br>The threshold is calculated automatically<br>when you run ANS. You can manually<br>change the threshold. The value must be<br>within the optical power range that is<br>specified for the card. (Refer to the<br>"Hardware Specifications" appendix in<br>the <i>Cisco ONS 15454 DWDM Reference</i><br><i>Manual</i> .) |                                                                                 |

| Table 11-27 | Multiplexer and Demultiplexer Card Optical Channel Alarm Th | reshold Settings |
|-------------|-------------------------------------------------------------|------------------|
|             |                                                             |                  |

| Parameter                   | Description                                                                                                    | Options                                                                         |
|-----------------------------|----------------------------------------------------------------------------------------------------|---------------------------------------------------------------------------------|
| Power Degrade<br>High (dBm) | Shows the power degrade high threshold.<br>This power value applies to the<br>corresponding port and is automatically<br>calculated when ANS is run.                                                                |                                                                                 |
|                             | This threshold applies to a port associated<br>to a VOA (OSC-VOA) always active in<br>Constant Power mode.                                                                                                    |                                                                                 |
|                             | The threshold is automatically linked to<br>the Power Setpoint (VOA Power Ref +<br>VOA Power Calib) that is provisioned.<br>Changing the setpoint will result in<br>changing the threshold (always 3 dB<br>higher). |                                                                                 |
|                             | This threshold does not apply to the 32DMX and 32DMX-L cards.                                                                                                    |                                                                                 |
| Power Degrade<br>Low (dBm)  | Shows the power degrade low threshold.<br>This power value applies to the<br>corresponding port and is automatically<br>calculated when ANS is run.                                                                 | Numeric. Double-click the parameter,<br>enter a value, and press <b>Enter</b> . |
|                             | This threshold applies to a port associated<br>to a VOA (OSC-VOA) always active in<br>Constant Power mode.                                                                                                    |                                                                                 |
|                             | The threshold is automatically linked to<br>the Power Setpoint (VOA Power Ref +<br>VOA Power Calib) that is provisioned.<br>Changing the setpoint will result in<br>changing the threshold (always 2 dB<br>lower).  |                                                                                 |
|                             | This threshold does not apply to the 32DMX and 32DMX-L cards.                                                                                                    |                                                                                 |

 Table 11-27
 Multiplexer and Demultiplexer Card Optical Channel Alarm Threshold Settings

**Step 5** Return to your originating procedure (NTP).

## NTP-G93 Modify the 32WSS and 32WSS-L Line Settings and PM Thresholds

Purpose

This procedure changes the 32WSS and 32WSS-L card thresholds and settings.

None

Prerequisite Procedures NTP-G30 Install the DWDM Cards, page 3-44

**Tools/Equipment** 

| <b>Required/As Needed</b> | As needed              |
|---------------------------|------------------------|
| <b>Onsite/Remote</b>      | Onsite or remote       |
| Security Level            | Provisioning or higher |

- **Step 1** Complete the "DLP-G46 Log into CTC" task on page 2-25 at the node where you want to change the 32WSS and 32WSS-L card settings. If you are already logged in, continue with Step 2.
- **Step 2** Complete the "NTP-G103 Back Up the Database" procedure on page 13-2.
- **Step 3** Perform any of the following tasks as needed:
  - DLP-G212 Change 32WSS and 32WSS-L Optical Channel Parameters, page 11-49
  - DLP-G213 Change the 32WSS and 32WSS-L Optical Channel Thresholds, page 11-52

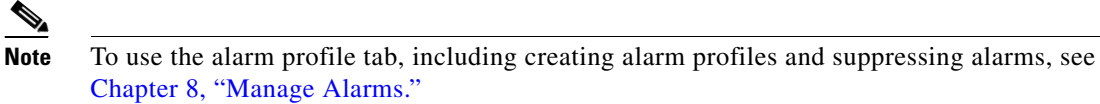

- DLP-G214 Change 32WSS and 32WSS-L Optical Line Parameters, page 11-55
- DLP-G215 Change the 32WSS and 32-WSS-L Optical Line Thresholds, page 11-56
- **Step 4** Complete the "NTP-G103 Back Up the Database" procedure on page 13-2.

Stop. You have completed this procedure.

### **DLP-G212 Change 32WSS and 32WSS-L Optical Channel Parameters**

| Purpose                        | This task changes the optical channel parameter settings for the 32WSS and 32WSS-L cards. |
|--------------------------------|-------------------------------------------------------------------------------------------|
| Tools/Equipment                | None                                                                                      |
| <b>Prerequisite Procedures</b> | DLP-G46 Log into CTC, page 2-25                                                           |
| <b>Required/As Needed</b>      | As needed                                                                                 |
| <b>Onsite/Remote</b>           | Onsite or remote                                                                          |
| Security Level                 | Provisioning or higher                                                                    |

- **Step 1** In node view (single-shelf mode) or shelf view (multishelf mode), double-click the 32WSS and 32WSS-L card where you want to change the optical channel parameter settings.
- **Step 2** Click the **Provisioning > Optical Chn: Optical Connectors > Parameters** tabs, where *n* = one of the four available groups of eight optical channels.
- Step 3 Modify any of the settings described in Table 11-28. The provisionable parameters are listed in the Options column in the table. In the Options column, the SONET (ANSI) option is followed by the SDH (ETSI) option.

| Parameter            | Description                                                                                                    | Options                                                                                                    |
|----------------------|----------------------------------------------------------------------------------------------------|----------------------------------------------------------------------------------------------------|
| Port                 | (Display only) Shows the port number. Each<br>optical channel (wavelength) has two logical<br>ports. However, only one is active at a time<br>depending on the operating mode provisioned<br>for the port on the card view Maintenance tab:<br>either CHAN-RX or PASS-THROUGH.                                                                                                    |                                                                                                    |
|                      | Ports 1 through 32 (CHAN-RX) are assigned to<br>optical channels configured as Add Channels.<br>Ports 33 through 64 (PASS-THROUGH) are<br>assigned to optical channels configured as<br>pass-through channels.                                                                                                    |                                                                                                    |
| Port Name            | Allows a logical name to be assigned for each of the port.                                                                                                    | User-defined. Name can be up to 32 alphanumeric/special characters. Blank by default. Double-click, enter the name, and press <b>Enter</b> .<br>See the "DLP-G104 Assign a Name to a Port" task on page 7-3. |
| Admin State          | Sets the port service state unless network<br>conditions prevent the change. For more<br>information about administrative states, refer to<br>the "Administrative and Service States"<br>appendix in the <i>Cisco ONS 15454 DWDM</i><br><i>Reference Manual</i> .                                                                                                    | <ul> <li>From the drop-down list, choose one of the following:</li> <li>IS,AINS/Unlocked,automaticInService</li> <li>OOS,DSBLD/Locked,disabled</li> <li>OOS,MT/Locked,maintenance</li> </ul>                 |
| Service State        | (Display only) Identifies the autonomously<br>generated state that gives the overall condition<br>of the port. Service states appear in the format:<br>Primary State-Primary State Qualifier,<br>Secondary State. For more information about<br>service states, refer to the "Administrative and<br>Service States" appendix in the<br><i>Cisco ONS 15454 DWDM Reference Manual.</i> | <ul> <li>IS-NR/Unlocked-enabled</li> <li>OOS-AU,AINS/Unlocked-disabled,automaticInService</li> <li>OOS-MA,DSBLD/Locked-enabled,disabled</li> <li>OOS-MA,MT/Locked-enabled,maintenance</li> </ul>             |
| Line Direction       | Shows the line direction associated with the optical signal that passes through the port. This parameter is automatically configured during ANS. To change it, you must modify the network plan in Cisco MetroPlanner, import the NE Update file and run ANS.                                                                                                    | <ul> <li>East to West</li> <li>West to East</li> <li>The options cannot be modified.</li> </ul>                                                                                                    |
| Power                | (Display only) Power value read by the<br>photodiode located after the VOA associated to<br>the port, and calibrated to the COM_TX port.<br>For more information, see the "Card Reference"<br>chapter or the "Hardware Specifications"<br>appendix in the <i>Cisco ONS 15454 DWDM</i><br><i>Reference Manual.</i>                                                                    | Numeric value (dB)                                                                                                    |
| Actual<br>Wavelength | (Display only) Displays the actual wavelength utilized by the channel.                                                                                                    | —                                                                                                    |

#### Table 11-2832WSS and 32WSS-L Optical Channel Parameter Settings

| Parameter                       | Description                                                                                                    | Options                                                             |
|---------------------------------|----------------------------------------------------------------------------------------------------|---------------------------------------------------------------------|
| Expected<br>Wavelength          | (Display only) Displays the expected wavelength assigned for the channel.                                                                                                    |                                                                     |
| AINS Soak                       | (Display only) Shows the automatic in-service soak period. It is always 00.00                                                                                                    | —                                                                   |
| VOA Mode                        | (Display only) Displays the active VOA working mode.                                                                                                    | <ul><li>Constant Power</li><li>Constant Attenuation</li></ul>       |
| VOA Power<br>Reference          | (Display only) Shows the value of the optical<br>power setpoint that must be reached on the path<br>where a VOA is present, when VOA Mode is set<br>to Constant Power. This value is the desired<br>per-channel optical power. This parameter can<br>only be modified by ANS. | Numeric value (dB)                                                  |
| VOA Power<br>Calibration        | Allows you to modify the VOA power value when VOA Mode is Constant Power.                                                                                                    | Double-click the parameter, enter a value, and press <b>Enter</b> . |
|                                 |                                                                                                    | • Numeric value (dB)                                                |
|                                 |                                                                                                    | • -37 dB to -2 dB                                                   |
| VOA<br>Attenuation<br>Reference | (Display only) Shows the attenuation value of<br>the VOA when the VOA Mode is Constant<br>Attenuation. This parameter can only be<br>modified by ANS.                                                                                                    | Numeric value (dB)                                                  |
| VOA<br>Attenuation              | Allows you to modify the VOA attenuation value when VOA Mode is Constant Attenuation.                                                                                                    | Double-click the parameter, enter a value, and press <b>Enter</b> . |
| Calibration                     |                                                                                                    | • Numeric value (dB)                                                |
|                                 |                                                                                                    | • -30 dB to +30 dB                                                  |
| Power ADD                       | (Display only) Displays a measurement of the<br>optical power coming in on the ADD RX port,<br>reported in the CHAN-RX port column. This is<br>the power transmitted by the TX laser of the<br>TXP or MXP card that is connected to the<br>32WSS or 32WSS-L.                  | Numeric value (dB)                                                  |
| Path Value                      | (Display only) Displays Path value for the CHAN-RX port column parameter.                                                                                                    | • Standby                                                           |

| Table 11-28 | 32WSS and 32WSS-L Optical Channel Parameter Settings (continued     |
|-------------|---------------------------------------------------------------------|
|             | Derroe and Derroe E optical channel i arameter bettings (bentindea, |

**Step 4** Click **Apply**. If the change affects traffic, a warning message displays. Click **Yes** to complete the change.

**Step 5** Return to your originating procedure (NTP).

<u>A</u> Caution

Step 1

Step 2

Step 3

## **DLP-G213 Change the 32WSS and 32WSS-L Optical Channel Thresholds**

| Purpose                                           |                                                                                                   | This task changes the optical ch 32WSS-L cards.                                                                                                    | annel threshold settings for the 32WSS and                                                                                        |
|---------------------------------------------------|---------------------------------------------------------------------------------------------------|----------------------------------------------------------------------------------------------------|----------------------------------------------------------------------------------------------------|
| Tools/Equipment                                   | t                                                                                                 | None                                                                                                    |                                                                                                    |
| Prerequisite Proc                                 | cedures                                                                                           | DLP-G46 Log into CTC, page                                                                                                    | 2-25                                                                                                    |
| Required/As Nee                                   | eded                                                                                              | As needed                                                                                                    |                                                                                                    |
| <b>Onsite/Remote</b>                              |                                                                                                   | Onsite or remote                                                                                                    |                                                                                                    |
| Security Level                                    |                                                                                                   | Provisioning or higher                                                                                                    |                                                                                                    |
| Warning threshold<br>custom alarm prof            | ls are not<br>ïles.                                                                               | monitored by CTC. They must                                                                                                    | be user-provisioned and monitored through                                                                                         |
| In node view (sing<br>card where you wa           | le-shelf 1<br>ant to cha                                                                          | node) or shelf view (multishelf n<br>ange the optical channel optics th                                                                                                    | node), double-click the 32WSS or 32WSS-L nreshold settings.                                                                       |
| Click the <b>Provisio</b> of the four groups      | ning > C<br>of eight                                                                              | <b>Pptical Chn: Optical Connector</b><br>optical channels that are availab                                                                                                    | rs > Optics Thresholds tabs, where $n = one$ le.                                                                                  |
| If you want to char                               | nge the w                                                                                         | arning thresholds, complete the f                                                                                                    | following steps. If not, continue with Step 4.                                                                                    |
| <b>a</b> . Under Types,                           | choose V                                                                                          | Varning.                                                                                                    |                                                                                                    |
| <b>b.</b> Choose the wa                           | arning in                                                                                         | terval that you want to provision                                                                                                    | , either 15 minutes or 1 Day.                                                                                                    |
| c. Click <b>Refresh</b>                           | ı.                                                                                                | <b>y</b> 1                                                                                                    | · ·                                                                                                    |
| <b>d</b> . Modify any of                          | f the war                                                                                         | ning thresholds shown under the                                                                                                    | Options column in Table 11-29.                                                                                                    |
| <ul> <li>e. Click Apply. 1<br/>change.</li> </ul> | If the cha                                                                                        | ange affects traffic, a warning me                                                                                                    | essage displays. Click <b>Yes</b> to complete the                                                                                 |
| Table 11-29 32                                    | 2WSS an                                                                                           | d 32WSS-L Optical Channel Wa                                                                                                    | ning Threshold Settings                                                                                                    |
| Parameter [                                       | Description                                                                                       | DN                                                                                                    | Options                                                                                                    |
| Port (<br>F<br>c<br>l<br>a<br>r<br>v<br>c         | Display<br>port type,<br>optical ch<br>ogical po<br>at a time<br>mode pro<br>view Mai<br>or PASS- | only) Shows the port number,<br>and direction (RX or TX). Each<br>annel (wavelength) has two<br>orts. However, only one is active<br>depending on the operating<br>visioned for the port on the card<br>ntenance tab: either CHAN-RX<br>THROUGH. |                                                                                                    |
| opwrMin (dBm)                                     | Set the lo                                                                                        | w power warning level.                                                                                                    | Numeric. Can be set for 15-minute or<br>one-day intervals. Double-click the<br>parameter, enter a value, and press <b>Enter</b> . |
| opwrMax S<br>(dBm)                                | Set the hi                                                                                        | gh power warning level.                                                                                                    | Numeric. Can be set for 15-minute or one-day intervals. Double-click the                                                          |

parameter, enter a value, and press Enter.

#### **Step 4** If you want to change the alarm thresholds, complete the following steps. If not, continue with Step 5.

- a. Under Types, choose Alarm.
- b. Click Refresh.
- c. Modify any of the alarm thresholds shown under the Options column in Table 11-30.
- **d.** Click **Apply**. If the change affects traffic, a warning message displays. Click **Yes** to complete the change.

| Parameter | Description                                                                              | Options |
|-----------|------------------------------------------------------------------------------------------|---------|
| Port      | (Display only) Displays the port number,<br>port type, and direction (RX or TX). For     |         |
|           | each optical channel (wavelength), two                                                   |         |
|           | logical ports are associated. Only one port<br>can be active at a time, depending on the |         |
|           | port's operating mode. The operating                                                     |         |

Table 11-30 32WSS and 32WSS-L Optical Channel Alarm Threshold Settings

|                            | mode, provisioned on the card view<br>Maintenance tab, is either CHAN RX or<br>PASS-THROUGH.                                                                                                    |                                               |
|----------------------------|----------------------------------------------------------------------------------------------------|-----------------------------------------------|
|                            | Ports 1 through 32 (CHAN-RX) are<br>associated to optical channels configured<br>as Add Drop channels. Ports 33 through 64<br>(PASS-THROUGH) are associated to<br>optical channels configured as<br>Pass-Through channels. |                                               |
| Power Failure<br>Low (dBm) | Shows the power failure low threshold.<br>This power value applies to the<br>corresponding port and is automatically<br>calculated when ANS is run.                                                                        | Numeric. CTC does not allow it to be changed. |
|                            | This threshold applies to a port associated<br>to a VOA (OSC-VOA) always active in<br>Constant Power mode.                                                                                                    |                                               |
|                            | The threshold is automatically linked to the<br>Power Setpoint (VOA Power Ref + VOA<br>Power Calib) that is provisioned. Changing<br>the setpoint results in changing the<br>threshold (always 5 dB lower).                |                                               |
|                            | The threshold is calculated automatically<br>when you run ANS. (Refer to the<br>"Hardware Specifications" appendix in the<br><i>Cisco ONS 15454 DWDM Reference</i><br><i>Manual.</i> )                                     |                                               |

| Parameter                         | Description                                                                                                    | Options                                       |
|-----------------------------------|----------------------------------------------------------------------------------------------------|-----------------------------------------------|
| Power Degrade<br>High (dBm)       | (Display only) Shows the power degrade<br>high threshold. This power value applies to<br>the corresponding port and is automatically<br>calculated when ANS is run.                                                                            |                                               |
|                                   | This threshold applies to a port associated<br>to a VOA (OSC-VOA) always active in<br>Constant Power mode.                                                                                                    |                                               |
|                                   | The threshold is automatically linked to the<br>Power Setpoint (VOA Power Ref + VOA<br>Power Calib) that is provisioned. Changing<br>the setpoint results in changing the<br>threshold (always 3 dB higher).                                   |                                               |
| Power Degrade<br>Low (dBm)        | (Display only) Shows the power degrade<br>low threshold. This power value applies to<br>the corresponding port and is automatically<br>calculated when ANS is run.                                                                             | Numeric                                       |
|                                   | This threshold applies to a port associated<br>to a VOA (OSC-VOA) always active in<br>Constant Power mode.                                                                                                    |                                               |
|                                   | The threshold is automatically linked to the<br>Power Setpoint (VOA Power Ref + VOA<br>Power Calib) that is provisioned. Changing<br>the setpoint results in changing the<br>threshold (always 2 dB lower).                                    |                                               |
| Power ADD<br>Failure Low<br>(dBm) | Shows the power add failure low threshold.<br>This power value applies to the<br>corresponding port and is automatically<br>calculated when ANS is run.                                                                                        | Numeric. CTC does not allow it to be changed. |
|                                   | This threshold applies to the actual<br>measurement of the optical power on the<br>ADD RX port, reported as CHAN RX, that<br>is, the power transmitted by the Trunk-Tx<br>laser of the TXP/MXP card connected to<br>the 32WSS or 32WSS-L card. |                                               |

 Table 11-30
 32WSS and 32WSS-L Optical Channel Alarm Threshold Settings (continued)

**Step 5** Return to your originating procedure (NTP).

## **DLP-G214 Change 32WSS and 32WSS-L Optical Line Parameters**

| Purpose                   | This task changes the optical line parameter settings for the 32WSS and 32WSS-L cards. |
|---------------------------|----------------------------------------------------------------------------------------|
| Tools/Equipment           | None                                                                                   |
| Prerequisite Procedures   | DLP-G46 Log into CTC, page 2-25                                                        |
| <b>Required/As Needed</b> | As needed                                                                              |
| <b>Onsite/Remote</b>      | Onsite or remote                                                                       |
| Security Level            | Provisioning or higher                                                                 |
|                           |                                                                                        |

**Step 1** In node view (single-shelf mode) or shelf view (multishelf mode), double-click the 32WSS or 32WSS-L card where you want to change the optical line parameter settings.

**Step 2** Click the **Provisioning > Optical Line > Parameters** tabs.

Step 3 Modify any of the settings described in Table 11-31. The provisionable parameters are listed in the Options column in the table. In the Options column, the SONET (ANSI) option is followed by the SDH (ETSI) option.

| Table 11-31 | 32WSS and 32WSS-L Optical Line Parameter Settings |
|-------------|---------------------------------------------------|
|-------------|---------------------------------------------------|

| Parameter     | Description                                                                                                   | Options                                                                                                    |
|---------------|----------------------------------------------------------------------------------------------------|----------------------------------------------------------------------------------------------------|
| Port          | (Display only) Displays the port number, port type, and direction (RX or TX).                                 |                                                                                                    |
|               | • 65 (EXP-TX)                                                                                                 |                                                                                                    |
|               | • 66 (EXP-RX)                                                                                                 |                                                                                                    |
|               | • 67 (COM-TX)                                                                                                 |                                                                                                    |
|               | • 68 (COM-RX)                                                                                                 |                                                                                                    |
|               | • 69 (DROP-TX)                                                                                                |                                                                                                    |
| Port Name     | Allows you to assign a logical name for each of the ports shown.                                              | User-defined. Name can be up to 32 alphanumeric/<br>special characters. Blank by default. Double-click,<br>enter the name, and press <b>Enter</b> . |
|               |                                                                                                    | See the "DLP-G104 Assign a Name to a Port" task on page 7-3.                                                                                        |
| Admin State   | Sets the port service state unless network conditions                                                         | From the drop-down list, choose one of the following:                                                                                               |
|               | prevent the change. For more information about<br>administrative states, refer to the "Administrative         | IS,AINS/Unlocked,automaticInService                                                                                                    |
|               | and Service States" appendix in the                                                                           | OOS,DSBLD/Locked,disabled                                                                                                    |
|               | Cisco ONS 15454 DWDM Reference Manual.                                                                        | OOS,MT/Locked,maintenance                                                                                                    |
| Service State | (Display only) Identifies the autonomously                                                                    | • IS-NR/Unlocked-enabled                                                                                                    |
|               | generated state that gives the overall condition of the<br>port. Service states appear in the format: Primary | • OOS-AU,AINS/Unlocked-disabled, automaticInService                                                                                                 |
|               | more information about service states, refer to the                                                           | OOS-MA,DSBLD/Locked-enabled,disabled                                                                                                    |
|               | "Administrative and Service States" appendix in the <i>Cisco ONS 15454 DWDM Reference Manual.</i>             | • OOS-MA,MT/Locked-enabled,maintenance                                                                                                    |

| Parameter         | Description                                                                                                    | Options                                                                                         |
|-------------------|----------------------------------------------------------------------------------------------------|-------------------------------------------------------------------------------------------------|
| Line<br>Direction | Shows the line direction associated with the optical signal that passes through the port. This parameter is automatically configured during ANS. To change it, you must modify the network plan in Cisco MetroPlanner, import the NE Update file and run ANS. | <ul> <li>East to West</li> <li>West to East</li> <li>The options cannot be modified.</li> </ul> |
| Power             | (Display only) Power value read by the photodiode associated with the port.                                                                                                    | Numeric value (dB)                                                                              |
| AINS Soak         | (Display only) The automatic in-service soak period.<br>It is always 00.00.                                                                                                    | -                                                                                               |

 Table 11-31
 32WSS and 32WSS-L Optical Line Parameter Settings (continued)

**Step 4** Return to your originating procedure (NTP).

## **DLP-G215 Change the 32WSS and 32-WSS-L Optical Line Thresholds**

|                                                    | lurpose                                                                                                    | This task changes the 32WSS and 32WSS-L card optical line threshold settings.                                                                                                    |
|----------------------------------------------------|----------------------------------------------------------------------------------------------------|----------------------------------------------------------------------------------------------------|
| Т                                                  | ools/Equipment                                                                                                    | None                                                                                                    |
| Р                                                  | rerequisite Procedures                                                                                                    | DLP-G46 Log into CTC, page 2-25                                                                                                    |
| R                                                  | Required/As Needed                                                                                                    | As needed                                                                                                    |
| 0                                                  | Insite/Remote                                                                                                    | Onsite or remote                                                                                                    |
| S                                                  | ecurity Level                                                                                                    | Provisioning or higher                                                                                                    |
| cu                                                 | istom alarm profiles.                                                                                                    |                                                                                                    |
| _                                                  |                                                                                                    |                                                                                                    |
| In                                                 | node view (single-shelf i                                                                                                    | node) or shelf view (multishelf mode), double-click the 32WSS or 32WSS-L                                                                                                    |
| In<br>ca                                           | a node view (single-shelf and where you want to cha                                                                                                    | node) or shelf view (multishelf mode), double-click the 32WSS or 32WSS-L ange the optical line optics warning threshold settings.                                                                                                    |
| In<br>ca<br>Cl<br>op                               | a node view (single-shelf i<br>ard where you want to cha<br>lick the <b>Provisioning &gt; (</b><br>ptical channels that are av                                                                                                    | node) or shelf view (multishelf mode), double-click the 32WSS or 32WSS-L<br>ange the optical line optics warning threshold settings.<br><b>Optical Line &gt; Optics Thresholds</b> tabs for one of the four groups of eight<br>railable.                                                                                                    |
| In<br>ca<br>Cl<br>op<br>If                         | a node view (single-shelf i<br>ard where you want to cha<br>lick the <b>Provisioning &gt; C</b><br>ptical channels that are av<br>you want to change the w                                                                                                    | node) or shelf view (multishelf mode), double-click the 32WSS or 32WSS-L<br>ange the optical line optics warning threshold settings.<br><b>Optical Line &gt; Optics Thresholds</b> tabs for one of the four groups of eight<br>railable.<br>arning thresholds, complete the following steps. If not, continue with Step 4.                                                                                                    |
| In<br>ca<br>Cl<br>op<br>If<br>a.                   | a node view (single-shelf i<br>ard where you want to cha<br>lick the <b>Provisioning &gt; (</b><br>ptical channels that are av<br>you want to change the w<br>. Under Types, choose <b>V</b>                                                                                                    | node) or shelf view (multishelf mode), double-click the 32WSS or 32WSS-L<br>ange the optical line optics warning threshold settings.<br><b>Optical Line &gt; Optics Thresholds</b> tabs for one of the four groups of eight<br>railable.<br>arrning thresholds, complete the following steps. If not, continue with Step 4.<br><b>Varning</b> .                                                                                                    |
| In<br>ca<br>Cl<br>op<br>If<br>a.<br>b.             | a node view (single-shelf i<br>ard where you want to cha<br>lick the <b>Provisioning &gt; (</b><br>ptical channels that are av<br>you want to change the w<br>. Under Types, choose <b>V</b><br>. Choose the warning in                                                                                                    | <ul> <li>node) or shelf view (multishelf mode), double-click the 32WSS or 32WSS-L ange the optical line optics warning threshold settings.</li> <li><b>Optical Line &gt; Optics Thresholds</b> tabs for one of the four groups of eight railable.</li> <li>arning thresholds, complete the following steps. If not, continue with Step 4.</li> <li><b>Warning</b>.</li> <li>terval that you want to provision, either 15 minutes or 1 Day.</li> </ul>            |
| In<br>ca<br>Cl<br>op<br>If<br>a.<br>b.<br>c.       | <ul> <li>a node view (single-shelf if and where you want to chanlick the <b>Provisioning &gt; C</b> obtical channels that are aw you want to change the w</li> <li>Under Types, choose V</li> <li>Choose the warning in</li> <li>Click <b>Refresh</b>.</li> </ul>                                                                                                    | node) or shelf view (multishelf mode), double-click the 32WSS or 32WSS-L<br>ange the optical line optics warning threshold settings.<br><b>Optical Line &gt; Optics Thresholds</b> tabs for one of the four groups of eight<br>railable.<br>arning thresholds, complete the following steps. If not, continue with Step 4.<br><b>Varning</b> .<br>terval that you want to provision, either <b>15 minutes</b> or <b>1 Day</b> .                                  |
| In<br>ca<br>Cl<br>of<br>If<br>a.<br>b.<br>c.<br>d. | <ul> <li>node view (single-shelf) and where you want to chance the Provisioning &gt; 0 prical channels that are average want to change the web. Under Types, choose V. Choose the warning in</li> <li>Click Refresh.</li> <li>Modify any of the warning the warning the warning the warn warning the warning the warn</li></ul> | node) or shelf view (multishelf mode), double-click the 32WSS or 32WSS-L<br>ange the optical line optics warning threshold settings.<br>Optical Line > Optics Thresholds tabs for one of the four groups of eight<br>railable.<br>arning thresholds, complete the following steps. If not, continue with Step 4.<br>Varning.<br>terval that you want to provision, either 15 minutes or 1 Day.<br>ning thresholds shown under the Options column in Table 11-32. |

| Parameter        | Description                                                                      | Options                                                                               |
|------------------|----------------------------------------------------------------------------------|---------------------------------------------------------------------------------------|
| Port             | (Display only) Displays the port number,<br>port type, and direction (RX or TX): | —                                                                                     |
|                  | • 65 (EXP-TX)                                                                    |                                                                                       |
|                  | • 66 (EXP-RX)                                                                    |                                                                                       |
|                  | • 67 (COM-TX)                                                                    |                                                                                       |
|                  | • 68 (COM-RX)                                                                    |                                                                                       |
|                  | • 69 (DROP-TX)                                                                   |                                                                                       |
| opwrMin<br>(dBm) | Set the low power warning level.                                                 | Numeric. Can be set for 15-minute or<br>one-day intervals. The default is<br>-50 dBm. |
| opwrMax<br>(dBm) | Set the high power warning level.                                                | Numeric. Can be set for 15-minute or one-day intervals. The default is 30 dBm.        |

**Step 4** If you want to change the alarm thresholds, complete the following steps. If not, continue with Step 5.

- a. Under Types, choose Alarm.
- b. Click Refresh.
- c. Modify any of the alarm thresholds shown under the Options column in Table 11-33.
- d. Click **Apply**. If the change affects traffic, a warning message displays. Click **Yes** to complete the change.

#### Table 11-33 32WSS and 32WSS-L Optical Line Alarm Threshold Settings

| Parameter                  | Description                                                                                                    | Options                                                                         |
|----------------------------|----------------------------------------------------------------------------------------------------|---------------------------------------------------------------------------------|
| Port                       | (Display only) Displays the port number, port type, and direction (RX or TX):                                                                                                    | -                                                                               |
|                            | • 65 (EXP-TX)                                                                                                    |                                                                                 |
|                            | • 66 (EXP-RX)                                                                                                    |                                                                                 |
|                            | • 67 (COM-TX)                                                                                                    |                                                                                 |
|                            | • 68 (COM-RX)                                                                                                    |                                                                                 |
|                            | • 69 (DROP-TX)                                                                                                    |                                                                                 |
| Power Failure<br>Low (dBm) | Shows the power failure low threshold.<br>This power value applies to the<br>corresponding port and is automatically<br>calculated when ANS is run.                                                                                                   | Numeric. Double-click the parameter,<br>enter a value, and press <b>Enter</b> . |
|                            | You can manually change the threshold.<br>The value must be within the optical<br>power range that is specified for the card.<br>(Refer to the "Hardware Specifications"<br>appendix in the <i>Cisco ONS 15454</i><br><i>DWDM Reference Manual.</i> ) |                                                                                 |

| Parameter                   | Description                                                          | Options |
|-----------------------------|----------------------------------------------------------------------|---------|
| Power Degrade<br>High (dBm) | Does not apply to 32WSS and 32WSS-L cards at the optical line level. |         |
| Power Degrade<br>Low (dBm)  | Does not apply to 32WSS and 32WSS-L cards at the optical line level. |         |

 Table 11-33
 32WSS and 32WSS-L Optical Line Alarm Threshold Settings (continued)

**Step 5** Return to your originating procedure (NTP).

## NTP-G149 Modify the MMU Line Settings and PM Thresholds

| Purpose                        | This procedure changes the MMU card thresholds and settings. |
|--------------------------------|--------------------------------------------------------------|
| <b>Tools/Equipment</b>         | None                                                         |
| <b>Prerequisite Procedures</b> | NTP-G30 Install the DWDM Cards, page 3-44                    |
| <b>Required/As Needed</b>      | As needed                                                    |
| <b>Onsite/Remote</b>           | Onsite or remote                                             |
| Security Level                 | Provisioning or higher                                       |

- **Step 1** Complete the "DLP-G46 Log into CTC" task on page 2-25 at the node where you want to change the MMU card settings. If you are already logged in, continue with Step 2.
- **Step 2** Complete the "NTP-G103 Back Up the Database" procedure on page 13-2.
- **Step 3** Perform any of the following tasks as needed:

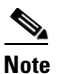

te To use the alarm profile tab, including creating alarm profiles and suppressing alarms, see Chapter 8, "Manage Alarms."

- DLP-G342 Change MMU Optical Line Parameters, page 11-59
- DLP-G343 Change the MMU Optical Line Thresholds, page 11-60
- **Step 4** Complete the "NTP-G103 Back Up the Database" procedure on page 13-2.

Stop. You have completed this procedure.

## **DLP-G342 Change MMU Optical Line Parameters**

| Purpose                        | This task changes the optical line parameter settings for the MMU card. |
|--------------------------------|-------------------------------------------------------------------------|
| Tools/Equipment                | None                                                                    |
| <b>Prerequisite Procedures</b> | DLP-G46 Log into CTC, page 2-25                                         |
| <b>Required/As Needed</b>      | As needed                                                               |
| <b>Onsite/Remote</b>           | Onsite or remote                                                        |
| Security Level                 | Provisioning or higher                                                  |
|                                |                                                                         |

- **Step 1** In node view (single-shelf mode) or shelf view (multishelf mode), double-click the MMU card where you want to change the optical line parameter settings.
- **Step 2** Click the **Provisioning > Optical Line > Parameters** tabs.
- Step 3 Modify any of the settings described in Table 11-34. The provisionable parameters are listed in the Options column in the table. In the Options column, the SONET (ANSI) option is followed by the SDH (ETSI) option.

| Parameter   | Description                                                                                                    | Options                                                                                                    |
|-------------|----------------------------------------------------------------------------------------------------|----------------------------------------------------------------------------------------------------|
| Port        | (Display only) Displays the port number, port type, and direction (RX or TX):                                                                |                                                                                                    |
|             | • 1 (EXP-RX)                                                                                                    |                                                                                                    |
|             | • 2 (EXP-TX)                                                                                                    |                                                                                                    |
|             | • 3 (COM-RX)                                                                                                    |                                                                                                    |
|             | • 4 (COM-TX)                                                                                                    |                                                                                                    |
|             | • 5 (EXP A-RX)                                                                                                    |                                                                                                    |
|             | • 6 (EXP A-TX)                                                                                                    |                                                                                                    |
| Port Name   | Allows you to assign a logical name for each of the ports shown.                                                                             | User-defined. Name can be up to 32 alphanumeric/<br>special characters. Blank by default. Double-click,<br>enter the name, and press <b>Enter</b> . |
|             |                                                                                                    | See the "DLP-G104 Assign a Name to a Port" task on page 7-3.                                                                                        |
| Admin State | Sets the port service state unless network conditions                                                                                        | From the drop-down list, choose one of the following:                                                                                               |
|             | prevent the change. For more information about<br>administrative states, refer to the "Administrative<br>and Service States" appendix in the | • IS/Unlocked                                                                                                    |
|             |                                                                                                    | • IS,AINS/Unlocked,automaticInService                                                                                                    |
|             | Cisco ONS 15454 DWDM Reference Manual.                                                                                                    | OOS,DSBLD/Locked,disabled                                                                                                    |
|             |                                                                                                    | OOS,MT/Locked,maintenance                                                                                                    |

Table 11-34 MMU Optical Line Parameter Settings

| Parameter         | Description                                                                                                    | Options                                                                                                    |
|-------------------|----------------------------------------------------------------------------------------------------|----------------------------------------------------------------------------------------------------|
| Service State     | (Display only) Identifies the autonomously<br>generated state that gives the overall condition of the<br>port. Service states appear in the format: Primary<br>State-Primary State Qualifier, Secondary State. For<br>more information about service states, refer to the<br>"Administrative and Service States" appendix in the<br><i>Cisco ONS 15454 DWDM Reference Manual.</i> | <ul> <li>IS-NR/Unlocked-enabled</li> <li>OOS-AU,AINS/Unlocked-disabled,<br/>automaticInService</li> <li>OOS-MA,DSBLD/Locked-enabled,disabled</li> <li>OOS-MA,MT/Locked-enabled,maintenance</li> </ul> |
| Line<br>Direction | Shows the line direction associated with the optical signal that passes through the port. This parameter is automatically configured during ANS. To change it, you must modify the network plan in Cisco MetroPlanner, import the NE Update file and run ANS.                                                                                                    | <ul> <li>East to West</li> <li>West to East</li> <li>The options cannot be modified.</li> </ul>                                                                                                    |
| Power             | (Display only) Power value read by the photodiode associated with the port.                                                                                                    | Numeric value (dB)                                                                                                    |
| AINS Soak         | (Display only) Sets the automatic in-service soak period.                                                                                                    | <ul> <li>Duration of valid input signal, in hh.mm format, after which the card becomes in service (IS) automatically</li> <li>0 to 48 hours, 15-minute increments</li> </ul>                          |

| Table 11-34 I | MMU Optical Line | Parameter Settings | (continued) |
|---------------|------------------|--------------------|-------------|
|---------------|------------------|--------------------|-------------|

Step 4 Return to your originating procedure (NTP).

## **DLP-G343 Change the MMU Optical Line Thresholds**

| Purpose                                                                                                   | This task changes the MMU card optical line threshold settings.                                                      |
|----------------------------------------------------------------------------------------------------|----------------------------------------------------------------------------------------------------|
| Tools/Equipment                                                                                           | None                                                                                                    |
| <b>Prerequisite Procedures</b>                                                                            | DLP-G46 Log into CTC, page 2-25                                                                                      |
| <b>Required/As Needed</b>                                                                                 | As needed                                                                                                    |
| <b>Onsite/Remote</b>                                                                                      | Onsite or remote                                                                                                    |
| Security Level                                                                                            | Provisioning or higher                                                                                               |
| custom alarm profiles.                                                                                    |                                                                                                    |
| In node view (single-shelf<br>you want to change the opt                                                  | mode) or shelf view (multishelf mode), double-click the MMU card where tical line optics warning threshold settings. |
| Click the <b>Provisioning</b> > <b>(</b>                                                                  | <b>Dptical Line &gt; Optics Thresholds</b> tabs.                                                                     |
| If you want to change the warning thresholds, complete the following steps. If not, continue with Step 4. |                                                                                                    |
| <b>a</b> . Under Types, choose V                                                                          | Warning.                                                                                                    |

Cisco ONS 15454 DWDM Procedure Guide, R7.0

- **b.** Choose the warning interval that you want to provision, either **15 minutes** or **1 Day**.
- c. Click Refresh.
- d. Modify any of the warning thresholds shown under the Options column in Table 11-35.
- e. Click Apply. If the change affects traffic, a warning message displays. Click Yes to complete the change.

Table 11-35 MMU Optical Line Warning Threshold Settings

| Parameter        | Description                                                                   | Options                                                                               |
|------------------|-------------------------------------------------------------------------------|---------------------------------------------------------------------------------------|
| Port             | (Display only) Displays the port number, port type, and direction (RX or TX): | —                                                                                     |
|                  | • 1 (EXP-RX)                                                                  |                                                                                       |
|                  | • 2 (EXP-TX)                                                                  |                                                                                       |
|                  | • 3 (COM-RX)                                                                  |                                                                                       |
|                  | • 4 (COM-TX)                                                                  |                                                                                       |
|                  | • 5 (EXP A-RX)                                                                |                                                                                       |
|                  | • 6 (EXP A-TX)                                                                |                                                                                       |
| opwrMin<br>(dBm) | Set the low power warning level.                                              | Numeric. Can be set for 15-minute or<br>one-day intervals. The default is<br>-50 dBm. |
| opwrMax<br>(dBm) | Set the high power warning level.                                             | Numeric. Can be set for 15-minute or one-day intervals. The default is 30 dBm.        |

- **Step 4** If you want to change the alarm thresholds, complete the following steps. If not, continue with Step 5.
  - a. Under Types, choose Alarm.
  - b. Click Refresh.
  - c. Modify any of the alarm thresholds shown under the Options column in Table 11-36.
  - **d.** Click **Apply**. If the change affects traffic, a warning message displays. Click **Yes** to complete the change.

| Parameter                  | Description                                                                                                    | Options                                                                          |
|----------------------------|----------------------------------------------------------------------------------------------------|----------------------------------------------------------------------------------|
| Port                       | (Display only) Displays the port number,<br>port type, and direction (RX or TX):                                                                                                    |                                                                                  |
|                            | • 1 (EXP-RX)                                                                                                    |                                                                                  |
|                            | • 2 (EXP-TX)                                                                                                    |                                                                                  |
|                            | • 3 (COM-RX)                                                                                                    |                                                                                  |
|                            | • 4 (COM-TX)                                                                                                    |                                                                                  |
|                            | • 5 (EXP A-RX)                                                                                                    |                                                                                  |
|                            | • 6 (EXP A-TX)                                                                                                    |                                                                                  |
| Power Failure<br>Low (dBm) | Shows the power failure low threshold.<br>This power value applies to the<br>corresponding port and is automatically<br>calculated when ANS is run.                                                                                                   | Numeric. Double-click the parameters,<br>enter a value, and press <b>Enter</b> . |
|                            | You can manually change the threshold.<br>The value must be within the optical<br>power range that is specified for the card.<br>(Refer to the "Hardware Specifications"<br>appendix in the <i>Cisco ONS 15454</i><br><i>DWDM Reference Manual.</i> ) |                                                                                  |

| Table 11-36 | MMU Optical Line Alarm Threshold Settings |
|-------------|-------------------------------------------|
|-------------|-------------------------------------------|

**Step 5** Return to your originating procedure (NTP).

# NTP-G101 Modify Alarm Interface Controller–International Settings

| Purpose                   | This procedure provisions the AIC-I card to receive input from or send<br>output to external devices wired to the backplane (called external alarms<br>and controls or environmental alarms), or changes orderwire settings. |
|---------------------------|----------------------------------------------------------------------------------------------------|
| Tools/Equipment           | None                                                                                                    |
| Prerequisite Procedures   | NTP-G72 Provision External Alarms and Controls on the Alarm Interface<br>Controller-International Card, page 8-32                                                                                                    |
|                           | DLP-G109 Provision Orderwire, page 7-26                                                                                                    |
| <b>Required/As Needed</b> | As needed                                                                                                    |
| <b>Onsite/Remote</b>      | Onsite or remote                                                                                                    |
| Security Level            | Provisioning or higher                                                                                                    |

**Step 1** Complete the "DLP-G46 Log into CTC" task on page 2-25 at the node where you want to change the AIC-I card settings. If you are already logged in, proceed to Step 2.

- Complete the "NTP-G103 Back Up the Database" procedure on page 13-2. Step 2
- Step 3 Perform any of the following tasks as needed:
  - DLP-G245 Change External Alarms Using the AIC-I Card, page 11-63
  - DLP-G246 Change External Controls Using the AIC-I Card, page 11-64
  - DLP-G247 Change AIC-I Card Orderwire Settings, page 11-64
- Step 4 Complete the "NTP-G103 Back Up the Database" procedure on page 13-2.

Stop. You have completed this procedure.

## **DLP-G245 Change External Alarms Using the AIC-I Card**

|                                                                                                    | Purpose                                                                                                    | This task changes external alarm settings on the AIC-I card.                                                                                                    |  |
|----------------------------------------------------------------------------------------------------|----------------------------------------------------------------------------------------------------|----------------------------------------------------------------------------------------------------|--|
|                                                                                                    | Tools/Equipment                                                                                                    | None                                                                                                    |  |
|                                                                                                    | Prerequisite Procedures                                                                                                    | DLP-G46 Log into CTC, page 2-25                                                                                                    |  |
|                                                                                                    | <b>Required/As Needed</b>                                                                                                    | As needed                                                                                                    |  |
|                                                                                                    | <b>Onsite/Remote</b>                                                                                                    | Onsite or remote                                                                                                    |  |
| _                                                                                                    | Security Level                                                                                                    | Provisioning or higher                                                                                                    |  |
| Note                                                                                                    | The procedure is the same is contacts that are shown on                                                                                                    | if you are using the alarm expansion panel (AEP). In this case, the number of the screen is changed accordingly.                                                                         |  |
| Step 1                                                                                                    | Confirm that external-device relays are wired to the ENVIR ALARMS IN pins. See the "DLP-G20 Install Alarm Wires on the MIC-A/P (ETSI Only)" task on page 1-47 (ETSI) or "DLP-G23 Install Alarm Wires on the Backplane (ANSI Only)" task on page 1-52 (ANSI) for more information. |                                                                                                    |  |
| Step 2                                                                                                    | Double-click the AIC-I card to display it in card view.                                                                                                    |                                                                                                    |  |
| Step 3                                                                                                    | Click the <b>Provisioning &gt; External Alarms</b> tabs.                                                                                                    |                                                                                                    |  |
| Step 4 Modify any of the following fields for each external device wired to the ONS 15454 definitions of these fields, see the "NTP-G72 Provision External Alarms and Control Interface Controller-International Card" procedure on page 8-32. |                                                                                                    | g fields for each external device wired to the ONS 15454 backplane. For<br>see the "NTP-G72 Provision External Alarms and Controls on the Alarm<br>ational Card" procedure on page 8-32. |  |
|                                                                                                    | • Enabled                                                                                                    |                                                                                                    |  |
|                                                                                                    | • Alarm Type                                                                                                    |                                                                                                    |  |
|                                                                                                    | • Severity                                                                                                    |                                                                                                    |  |
|                                                                                                    | • Virtual Wire                                                                                                    |                                                                                                    |  |
|                                                                                                    | • Raised When                                                                                                    |                                                                                                    |  |
|                                                                                                    | • Description                                                                                                    |                                                                                                    |  |
| Step 5                                                                                                    | Click Apply.                                                                                                    |                                                                                                    |  |

Step 6 Return to your originating procedure (NTP).

## **DLP-G246 Change External Controls Using the AIC-I Card**

|        | Purpose                                                                                                    | This task changes external control settings on the AIC-I card.                     |  |
|--------|----------------------------------------------------------------------------------------------------|------------------------------------------------------------------------------------|--|
|        | Tools/Equipment                                                                                                    | None                                                                               |  |
|        | Prerequisite Procedures                                                                                                    | DLP-G46 Log into CTC, page 2-25                                                    |  |
|        | <b>Required/As Needed</b>                                                                                                    | As needed                                                                          |  |
|        | <b>Onsite/Remote</b>                                                                                                    | Onsite or remote                                                                   |  |
|        | Security Level                                                                                                    | Provisioning or higher                                                             |  |
| Note   | The task is the same if you screen is changed accordin                                                                                                    | are using the AEP. In this case, the number of contacts that are shown on the gly. |  |
| Step 1 | Verify the external control relays to the ENVIR ALARMS OUT backplane pins. See the "DLP-G20 Install Alarm Wires on the MIC-A/P (ETSI Only)" task on page 1-47 (ETSI) or "DLP-G23 Install Alarm Wires on the Backplane (ANSI Only)" task on page 1-52 (ANSI) for more information. |                                                                                    |  |
| Step 2 | In node view (single-shelf mode) or shelf view (multishelf mode), double-click the AIC-I card to display it in card view.                                                                                                    |                                                                                    |  |
| Step 3 | Click the <b>Provisioning &gt; External Controls</b> tabs.                                                                                                    |                                                                                    |  |
| Step 4 | Modify any of the following fields for each external control wired to the ONS 15454 backplane. For definitions of these fields, see the "NTP-G72 Provision External Alarms and Controls on the Alarm Interface Controller-International Card" procedure on page 8-32.             |                                                                                    |  |
|        | • Enabled                                                                                                    |                                                                                    |  |
|        | • Trigger Type                                                                                                    |                                                                                    |  |
|        | Control Type                                                                                                    |                                                                                    |  |
|        | • Description                                                                                                    |                                                                                    |  |
| Step 5 | Click Apply.                                                                                                    |                                                                                    |  |

**Step 6** Return to your originating procedure (NTP).

## **DLP-G247 Change AIC-I Card Orderwire Settings**

| Purpose                   | This task changes orderwire settings on the AIC-I card. |
|---------------------------|---------------------------------------------------------|
| Tools/Equipment           | None                                                    |
| Prerequisite Procedures   | DLP-G46 Log into CTC, page 2-25                         |
| <b>Required/As Needed</b> | As needed                                               |
| <b>Onsite/Remote</b>      | Onsite or remote                                        |
| Security Level            | Provisioning or higher                                  |

|    | Z   | <u>î</u> |
|----|-----|----------|
| Ca | uti | on       |

When provisioning orderwire for ONS 15454s residing in a ring, do not provision a complete orderwire loop. For example, a four-node ring typically has east and west ports provisioned at all four nodes.However, to prevent orderwire loops, provision two orderwire ports (east and west) at all but one of the ring nodes.

Before you begin, make a list of the ONS 15454 slots and ports that require orderwire communication.

- **Step 1** In node view (single-shelf mode) or shelf view (multishelf mode), double-click the AIC-I card to display it in card view.
- Step 2 Click the Provisioning > Local Orderwire tabs or the Provisioning > Express Orderwire tabs, depending on the orderwire path that you want to change. Provisioning steps are the same for both types of orderwire.
- **Step 3** If needed, adjust the transmit (Tx) and receive (Rx) dBm values by moving the slider to the right or left for the headset type (four-wire or two-wire) that you will use. In general, you should not need to adjust the dBm values.
- **Step 4** If you want to turn on the audible alert (buzzer) for the orderwire, check the **Buzzer On** check box.
- Step 5 Click Apply.
- **Step 6** Return to your originating procedure (NTP).

## NTP-G102 Change Card Service State

| Purpose                   | This procedure changes a card service state.                                                                   |
|---------------------------|----------------------------------------------------------------------------------------------------|
| <b>Tools/Equipment</b>    | None                                                                                                    |
| Prerequisite Procedures   | NTP-G30 Install the DWDM Cards, page 3-44 or<br>NTP-G32 Install the Transponder and Muxponder Cards, page 3-50 |
| <b>Required/As Needed</b> | As needed                                                                                                    |
| <b>Onsite/Remote</b>      | Onsite or remote                                                                                               |
| Security Level            | Provisioning or higher                                                                                         |

- **Step 1** Complete the "DLP-G46 Log into CTC" task on page 2-25 at the node where you want to change the card service state.
- Step 2 In node view (single-shelf mode) or multishelf view (multishelf mode), click the Inventory tab.
- **Step 3** Click the cell in the Admin State column for the card you want to change, and choose an administrative state from the drop-down list:
  - IS (ANSI) or Unlocked (ETSI)
  - OOS,MT (ANSI) or Locked-enabled (ETSI)

Step 4 Click Apply.

**Step 5** If an error message appears indicating that the card state cannot be changed from its current state, click **OK**.

For information about the card state transitions, refer to the "Administrative and Service States" appendix in the *Cisco ONS 15454 DWDM Reference Manual*.

Stop. You have completed this procedure.